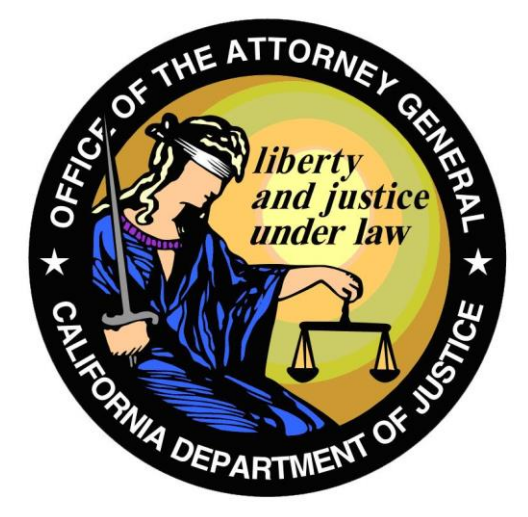

# California Department of Justice CFARS - Certificate of Eligibility (COE) Application User Guide v1.5

Hawkins Data Center Certificate of Eligibility (COE) Redesign Project For the Bureau of Firearms

> Project Identifier: CFARS/COE Created on May 16, 2018

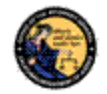

# TABLE OF CONTENTS

| 1 | INTRODUCTION                                       | 3                |
|---|----------------------------------------------------|------------------|
|   | 1.1 Overview                                       | 3                |
|   | 1.2 DEFINITIONS, ACRONYMS, AND ABBREVIATIONS       | 3                |
| • | 1.3 CONVENTIONS USED IN THIS DOCUMENT              | 3                |
| 2 | SYSTEM OVERVIEW AND TECHNICAL REQUIREMENTS         | 5                |
|   | 2.1 PROGRAM & SYSTEM OVERVIEW                      | 5                |
|   | 2.2 TECHNICAL REQUIREMENTS                         | ט<br>ה           |
|   | 2.4 PRINTING                                       | 0<br>6           |
| 3 | GETTING STARTED                                    | 8                |
| Ũ | 31 CREATE & CEARS ACCOUNT                          | ט<br>פ           |
|   | 3.2 STARTING THE APPLICATION                       | 11               |
|   | 3.3 NAVIGATION WITHIN THE APPLICATION              | 12               |
|   | 3.4 USING THE COE ASSISTANCE CENTER                | 12               |
|   | 3.5 SHUTTING DOWN THE COE APPLICATION              | 13               |
|   | 3.6 RECOVERY                                       | 14<br>1 <i>1</i> |
|   | 3.8 FORGOT USER NAME/PASSWORD                      | 15               |
|   | 3.9 APPLICATION TIMEOUT                            | 16               |
| 4 | FIND EXISTING CERTIFICATE OF ELIGIBILITY           | 17               |
|   | 4.1 FIND EXISTING CERTIFICATE OF ELIGIBILITY (COE) | 17               |
| 5 | NEW CERTIFICATE OF ELIGIBILITY APPLICANT           | 20               |
|   | 5.1 SUBMIT COE APPLICATION                         | 20               |
| 6 | MY CERTIFICATE OF ELIGIBILITY                      | 26               |
|   | 6.1 MANAGE EXISTING COE                            | 26               |
|   | 6.2 VIEW OR MODIFY COE DETAILS                     | 27               |
|   | 6.3 SUBMIT A MODIFY RESTRICTED FIELDS APPLICATION  | 28               |
|   | 6.4 SUBMITA REPORT OF EMPLOYMENT                   | 32<br>31         |
|   | 6.6 PRINT CERTIFICATE                              | 34<br>35         |
| 7 | CERTIFICATE OF ELIGIBILITY TRANSACTION HISTORY     | 37               |
| • | 7.1 VIEW COF TRANSACTIONS                          | 37               |
|   | 7.2 Incomplete Transactions                        | 38               |
|   | 7.3 NOTICES AND EMPLOYMENT NOTICES                 | 41               |
| 8 | MANAGE EMPLOYEE                                    | 43               |
|   | 8.1 FIND EMPLOYEE                                  | 43               |
|   | 8.2 REPORT OF EMPLOYMENT                           | 45               |
|   | 8.3 REPORT TERMINATION OF EMPLOYMENT               | 46               |
|   | 8.5 EMPLOYEE NOTICES                               | 48<br>۱۵         |
| ۵ |                                                    | 43<br>51         |
| 5 |                                                    | ידע<br>1         |
|   | 9.2 Make Payment                                   | 51<br>53         |
|   | 9.3 BILL TO EMPLOYER                               | 55               |
|   | 9.4 EMPLOYER PAYMENT                               | 57               |

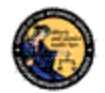

# **1** INTRODUCTION

# 1.1 OVERVIEW

The purpose of this document is to provide a reference manual for users of the California Firearms Application Reporting System (CFARS) Certificate of Eligibility (COE) application. This User Guide provides step-by-step instructions for accessing and using the functional components of the COE application.

| Term/Acronym   | Definition                                                       |
|----------------|------------------------------------------------------------------|
| ATF            | The Federal Bureau of Alcohol Tobacco, Firearms, and             |
|                | Explosives.                                                      |
| ATI            | Applicant Transaction Identifier. Number generated by Live Scan  |
|                | device at time of fingerprint submission.                        |
| BOF            | Bureau of Firearms                                               |
| CAV            | California Ammunition Vendor                                     |
| CFARS          | California Firearms Application Reporting System                 |
| CFD            | California Firearms Dealer                                       |
| CFD/CAV Number | California Firearms Dealership/California Ammunition Vendor      |
|                | Number, a.k.a. Centralized List Number. A five digit number that |
|                | uniquely identifies a firearms dealer, firearms manufacturer,    |
|                | ammunition vendor, or exempt FFL in the Centralized List of      |
|                | Firearm Dealers.                                                 |
| CII Number     | California Information and Identification Number.                |
| COE            | Certificate of Eligibility                                       |
| DOJ            | California Department of Justice                                 |
| FFL            | Federal Firearms License                                         |
| FSC            | California Firearms Safety Certificate                           |
| HDC            | Hawkins Data Center                                              |
| ORI            | Originating Agency Identifier                                    |
| PDF            | Portable Document Format. The file type used for notices and     |
|                | printing in this application.                                    |

#### 1.2 DEFINITIONS, ACRONYMS, AND ABBREVIATIONS

## 1.3 CONVENTIONS USED IN THIS DOCUMENT

• To highlight a button or other control, we show a picture of the application page with only the control relevant to the instruction circled in **red**.

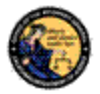

|   |                                 |     |   |   | -   | . 8 × |
|---|---------------------------------|-----|---|---|-----|-------|
| C | Q. Search                       | ☆ 🛍 | + | Â | 4   | =     |
|   |                                 |     |   | _ | -   | -     |
|   |                                 |     |   | ( | Log | Off   |
|   | SHOPPING CART AND PENDING ITEMS |     |   |   |     |       |
|   | You have 0 items in your cart.  |     |   |   |     |       |
|   | Pending Cart (0)                |     |   |   |     |       |
|   | Penaing invoices (5)            |     |   |   |     |       |
|   | MY CFARS ACCOUNT                |     |   |   |     |       |
|   | My User Profile                 |     |   |   |     |       |
|   | Change My Password              |     |   |   |     |       |

- Titles in **Bold** are typically exactly as they appear in the system. These are clickable functions that you will use to operate the application. (Example: Click **Log Off** button.)
- Titles in ALL CAPITAL LETTERS are how they appear in the system.
- Error recovery techniques or features that could be missed are highlighted with *Italicized Text.*

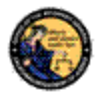

# 2 SYSTEM OVERVIEW AND TECHNICAL REQUIREMENTS

# 2.1 PROGRAM & SYSTEM OVERVIEW

A Certificate of Eligibility (COE) certifies the California Department of Justice (DOJ) has checked its records and determined the recipient is not prohibited from acquiring or possessing firearms at the time the firearms eligibility criminal background check was performed. A COE is a pre-requisite requirement for all prospective firearms dealers, ammunition vendors, manufacturers, certified instructors, gun show promoters, explosive permit holders, and other firearm related employment activities in California, including, any agent or employee of a vendor who handles, sells, or delivers firearms and ammunition. The initial COE application process includes a firearms eligibility criminal background check and issuance of a certificate, which is valid for one year. Thereafter, the COE must be renewed annually. A COE can be revoked, at anytime, if the COE holder becomes prohibited from owning/possessing firearms and ammunition.

A new or renewal COE application can be submitted through the California Firearms Application Reporting System (CFARS). The CFARS is a web-based application system that enables individuals to apply for, and receive their COE electronically from the DOJ. Applicants can access the electronic application by accessing the following URL <u>https://cfars.doj.ca.gov/login</u>.

Please note: prior to submitting a COE application through the CFARS, applicants must first submit their fingerprint impressions to the DOJ. To submit fingerprint impressions, applicants must take a completed Request for Live Scan Service form (BCIA 8016) to a Live Scan station and pay the designated fees. The Live Scan fingerprint submission must be specifically for a COE. No other fingerprint submissions are acceptable.

The Live Scan operator will provide an Applicant Transaction Identifier (ATI) number on an individual's copy of the Request for Live Scan Service form (BCIA 8016). The ATI number documents fingerprint submissions. (Applicants must enter their ATI number on the designated space of the COE application). Once they have completed their fingerprint submission requirements, an individual can complete the electronic COE application process using the CFARS.

When the initial application and fingerprints are received by BOF staff, the COE application is reviewed. The BOF User will analyze, and approve or deny the applicant for COE. If the COE applicant is approved, the applicant will receive a notification in CFARS. The COE certificate and acknowledgement letter will be generated and accessible on the applicant's CFARS Account. If the applicant is denied, a denial letter is prepared and the applicant is notified. Renewal applications are processed in a similar fashion, but no new set of fingerprints are required.

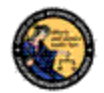

#### 2.2 TECHNICAL REQUIREMENTS

The COE Application is intended to work with most personal computers and mobile devices. The personal computer must be outfitted with a web browser.

In order to print a COE, it is necessary to have a PDF reader installed and integrated with your web browser.

Set your internet browser to check for current versions of stored pages to prevent old pages that are cached from being re-displayed.

If your web browser blocks pop-up windows (pop-ups) it is necessary to add the CFARS application server to the list of sites for which pop-ups are allowed.

#### 2.3 WEBSITE AND SECURITY REQUIREMENTS

The website address for the CFARS is:

#### https://cfars.doj.ca.gov/

CFARS is accessed through a secure website designed to ensure that data is encrypted when transmitted over the internet. Be sure to include the entire web address including the prefix *https://* when accessing the website. You can bookmark this page to make accessing this site easier in the future.

#### 2.4 PRINTING

All printing from the COE application will be to your local printer via Adobe Acrobat. Please refer to system documentation for instructions on how to setup and configure printers.

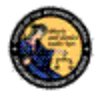

| Print                                                                                                    | ×                                                                        |
|----------------------------------------------------------------------------------------------------|--------------------------------------------------------------------------|
| Printer:         HP LaserJet 400 M401dn UPD PCL 5         Properties         Adv.           Copies:         1         -         Image: Copies:         Image: Copies: | anced Help ⑦                                                             |
| Pages to Print         ⓒ All         ⓒ Current page         ♡ Pages [⊥         ▷ More Options         Page Sizing & Handling ③         Size       Poster         Multiple       Booklet         ⓒ Fit       Actual size         ⓒ Shrink oversized pages       %         ⓒ Custom Scale:       100         %       © Choose paper source by PDF page size         Orientation:       ⓒ Auto portrait/landscape         ⓒ Portrait                                                                                                    | Comments & Forms Document Summarize Comments Scale: 94%  11 x 8.5 Inches |
| Page Setup                                                                                                    | Page 1 of 1      Print Cancel                                            |

Please note that several notices printed by the application may contain more than one page, and may also include a COE. In the majority of cases, we anticipate that you will want to print all pages. If you want to selectively print certain pages, enter the page numbers in the Pages field of the Adobe print dialog box.

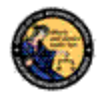

# **3 GETTING STARTED**

The purpose of this section is to give step by step instructions on creating and using CFARS to access the COE application. A CFARS account can also be used to submit forms electronically to BOF. Issues logging onto a CFARS account are also covered in this section.

# 3.1 CREATE A CFARS ACCOUNT

#### Steps:

1) Navigate using an Internet browser to the DOJ CFARS by entering the address <u>https://cfars.doj.ca.gov/login.</u> CFARS is the gateway to the COE Application.

| If You Have a California                                                                        | ATTENTION: The ability to register an assault weapon pursuant to Assembly Bill (AB) 1135                                                                                                    | BENEFITS OF CREATING A CEARS ACCOUNT                                                                                                    |  |
|-------------------------------------------------------------------------------------------------|----------------------------------------------------------------------------------------------------|----------------------------------------------------------------------------------------------------|--|
| Reporting Information System<br>(CRIS) Account                                                  | (Stats. 2016, ch. 40) and Senate Bill (SB) 880 (Stats. 2016, ch. 48), is now available.<br>Additionality, pursuant to AB 103 (Stats. 2017, ch. 17), the assault weapon registration<br>deadline has been extended through June 30, 2018. | Creating a CFARS user account gives you the ability<br>to view activity history, receive electronic notifications,<br>and submit questions. |  |
| The CRIS application has been<br>migrated into the new CFARS<br>system. Your existing CRIS user | California Firearms Application Reporting System (CFARS) - Log On                                                                                                    | Certain functionality hosted within CFARS will not be                                                                                       |  |
| your CFARS user name and                                                                        | * Indicates Required Field                                                                                                    |                                                                                                    |  |
| password.                                                                                       | Log On                                                                                                    | prepopulation of information on forms you wish to                                                                                           |  |
| Assistance Center                                                                               | "User Name                                                                                                    | submit, which saves you time! You may edit the<br>information before submitting, if you wish.                                               |  |
| CFARS Contact Us                                                                                | *Password                                                                                                    | Create a CFARS account                                                                                                    |  |
|                                                                                                 | Forgot User Name?<br>Forgot Password?<br>Forgot User Name and Password?                                                                                                    |                                                                                                    |  |
|                                                                                                 | Please click buttons only once. Multiple clicks will delay processing.                                                                                                    |                                                                                                    |  |
|                                                                                                 | Create a CFARS secont                                                                                                    |                                                                                                    |  |
|                                                                                                 | come a construction of the net of the relieved bie)                                                                                                    |                                                                                                    |  |

2) Click the **Create a CFARS account** button.

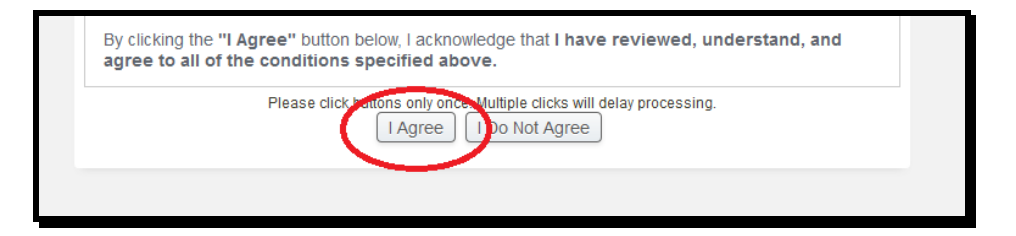

3) Review the CFARS Enrollment Conditions of Use Agreement. Click the **I Agree** button only once.

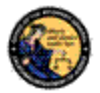

| <br>                    |                                                  |  |
|-------------------------|--------------------------------------------------|--|
|                         | Create CFARS User Account                        |  |
| • CFARS ACCOUNT I       | NSTRUCTIONS (touch or click this banner to view) |  |
| *Indicates Required Fie | ld                                               |  |
| James                   |                                                  |  |

4) Guidelines for creating a CFARS account can be found by clicking the **CFARS Account Instructions** banner at the top of the screen.

|                            | Create CFARS User Account                     |  |  |  |  |
|----------------------------|-----------------------------------------------|--|--|--|--|
| → CFARS ACCOUNT INS        | RUCTIONS (touch or click this banner to view) |  |  |  |  |
| * Indicates Required Field |                                               |  |  |  |  |
| *First Name                | Middle Name                                   |  |  |  |  |
| ,                          |                                               |  |  |  |  |
| *Last Name                 | Suffix                                        |  |  |  |  |
| ·                          | Select                                        |  |  |  |  |
| *Email Address             |                                               |  |  |  |  |
|                            |                                               |  |  |  |  |
| Parameter Provident 1      |                                               |  |  |  |  |
| *Re-enter Email Address    |                                               |  |  |  |  |
|                            |                                               |  |  |  |  |
| *First Question            |                                               |  |  |  |  |
| What was your childhood    | ickname?                                      |  |  |  |  |
| *First Question Respons    | 3                                             |  |  |  |  |
| Answer                     |                                               |  |  |  |  |
| *Second Question           |                                               |  |  |  |  |
| What was the name of you   | elementary school?                            |  |  |  |  |
|                            |                                               |  |  |  |  |
| *Second Question Resp      | nse                                           |  |  |  |  |
| priowel                    |                                               |  |  |  |  |
| *Third Question            |                                               |  |  |  |  |
| What was the make and m    | idel of your first car?                       |  |  |  |  |
| *Third Question Response   |                                               |  |  |  |  |
| Answer                     |                                               |  |  |  |  |
| *Password                  | *Pe-enter Password                            |  |  |  |  |
| •••••                      | ••••••••                                      |  |  |  |  |
|                            |                                               |  |  |  |  |

5) Complete the enrollment page with your: First Name; Last Name; Email Address (verified); three Security Questions; and Password (verified). Remember: the Password and Security Question Responses are case sensitive when authenticating a user.

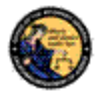

| Zinken                                                                                       | IRCH                                                                                                    |
|----------------------------------------------------------------------------------------------|----------------------------------------------------------------------------------------------------|
| *Type the verification cod<br>shown. If the code is in the<br>Zinken Hurch                   | de shown above in the text field below. Enter the code exactly as<br>wo parts, enter one space between the two parts of the code. |
| Get another CAPTCHA                                                                          |                                                                                                    |
| Get an audio CAPTCHA                                                                         |                                                                                                    |
|                                                                                              |                                                                                                    |
| САРТСНА Неір 🖸                                                                               |                                                                                                    |
| CAPTCHA Help 2                                                                               | REQUIRED EVERY TIME I USE THIS SYSTEM?                                                                                            |
| CAPTCHA Help   IS A VERIFICATION CODE WHY ARE YOU REQUIRING                                  | REQUIRED EVERY TIME I USE THIS SYSTEM?                                                                                            |
| CAPTCHA Help •<br>IS A VERIFICATION CODE<br>WHY ARE YOU REQUIRING<br>WHAT IF I CAN'T SEE THE | REQUIRED EVERY TIME I USE THIS SYSTEM?<br>5 A VERIFICATION CODE (CAPTCHA)?<br>CHARACTERS I AM SUPPOSED TO TYPE?                   |
| CAPTCHA Help                                                                                 | CHARACTERS I AM SUPPOSED TO TYPE? CHARACTERS I AM SUPPOSED TO TYPE? CHARACTERS I AM SUPPOSED TO TYPE?                             |

- 6) Type the CAPTCHA verification code shown into the text field. Enter the code exactly as it is shown. If the code is in two parts, enter one space between the two parts of the code.
- 7) Click the **Submit** button.
- 8) If necessary, correct any errors to the enrollment form.

| CFARS Account Enrollment - Submission Confirmation                                                                              |
|----------------------------------------------------------------------------------------------------|
| Congratulations, your accouncies been created.<br>Your user name is <b>JABOND1.</b> Pleate make a note of this.<br>Go to Log On |

- 9) After submitting the enrollment form correctly, the system will display a confirmation message that will include a unique CFARS Account User Name that was issued.
- 10) Click on the **Go to Log On** button to start the application.

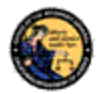

# 3.2 STARTING THE APPLICATION

Steps:

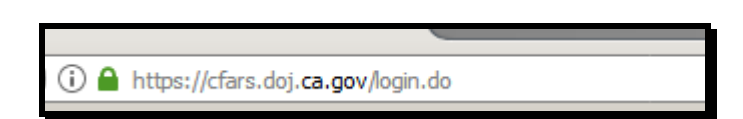

1) Navigate using an Internet browser to the DOJ CFARS by entering the address <u>https://cfars.doj.ca.gov/</u>. CFARS is the gateway to the COE Application.

| You Have a California                          | California Firearms Application Reporting System (CFARS) - Log On                                                                                        | BENEFITS OF CREATING A CFARS ACCOUNT                                                                                                    |
|------------------------------------------------|----------------------------------------------------------------------------------------------------|----------------------------------------------------------------------------------------------------|
| Reporting Information System<br>(CRIS) Account | * Indicates Required Field<br>Log On                                                                                                    | Creating a CFARS user account gives you the ability<br>to view activity history, receive electronic notification<br>and submit questions.                                                |
|                                                | 'User Name<br>jobondi<br>'Password                                                                                                    | Certain functionality hosted within CFARS will not b<br>available to Guest users.<br>Completion of your user account profile allows<br>propopulation of information on forms you wish to |
|                                                | Forgot User Name?<br>Forgot User Name and Password?<br>Please distributions only once. Multiparticks will delay processing.<br>Log On to CFARS dear Form | suome, which saves you time! You may ear the<br>information before submitting. If you wish.                                                                                              |
|                                                | If you are not enrolled as a CFARS user:<br>Create a CFARS account<br>Continue as a Guest (your transactions will not be retrieveable)                   |                                                                                                    |

 Enter your User Name and Password and click the Log On to CFARS button. The CFARS Home Page displays a personalized page that includes a list of the CFARS applications to which you have access. The COE application will be included in this list.

| California Reporting Information System<br>(CRIS)<br>Certificate of Eligibility (COE) | ▲ Your password is set to expire on 11/16/2017. Please change your password.<br>Welcome to the California Firearms Application Reporting System (CFARS)                                                                    | You have 0 items in your cart.<br>Pending Cart (0)<br>Pending Invoices (0) |
|---------------------------------------------------------------------------------------|----------------------------------------------------------------------------------------------------|----------------------------------------------------------------------------|
| Assistance Center<br>CFARS Contact Us<br>Report an Issue                              | The CFARS Home Page is used to present important system messages, when necessary, as well as provide users a starting point for system navigation.<br>To proceed, please select an option from one of the links available. | MY CFARS ACCOUNT<br>My User Profile<br>Change My Password<br>My Issue Log  |

3) Click on the link named **Certificate of Eligibility (COE)**. CFARS opens the COE Home Page. You are now running the COE application. Refer to subsequent sections in this document for instruction in using the COE application.

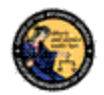

#### 3.3 NAVIGATION WITHIN THE APPLICATION

The COE application is a web based application. This means that it is accessed through your web browser in the same manner that you would access any web site. There is one important distinction between web sites and web applications however, and that concerns the use of the browser navigation buttons. The browser navigation buttons built into the browser, as shown, allow you to go navigate forwards and backwards through web site pages, and to refresh a page.

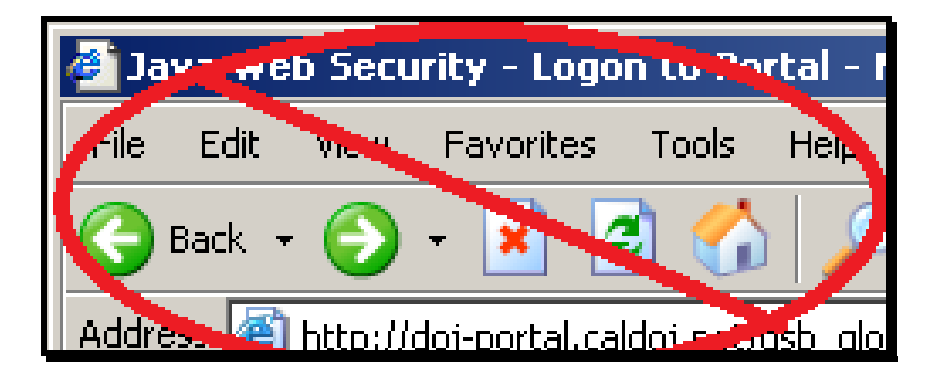

These buttons must <u>not</u> be used to navigate within the COE application. Use only the application menus and buttons that are on the application's pages and not those built into the browser. Also, never use the refresh button.

| Please click buttons only once. Multiple clicks will delay processing.           Preview         Clear         Back           Back         Back         Back         Back |       |
|----------------------------------------------------------------------------------------------------|-------|
|                                                                                                    | t Top |
| CFARS Home > COE Home                                                                                                    |       |
|                                                                                                    |       |

## 3.4 USING THE COE ASSISTANCE CENTER

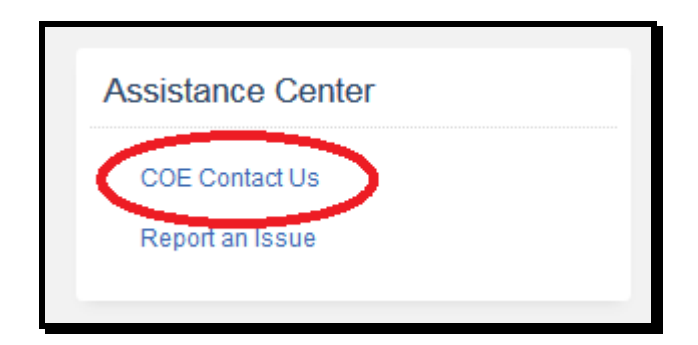

If you have questions or comments specifically concerning COE, you may utilize the COE Assistance Center by selecting the **COE Contact Us** button on the COE Home

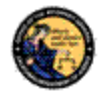

Page. The Contact Us Page includes ways to contact the department by mail, phone, fax, and email.

| Report an Issue                                                                                       |
|----------------------------------------------------------------------------------------------------|
| Indicates Required Field                                                                              |
| 'Issue Type                                                                                           |
| Select Issue Type                                                                                     |
| Comment                                                                                               |
|                                                                                                    |
|                                                                                                    |
|                                                                                                    |
|                                                                                                    |
| Enter additional information concerning the issue. 500 character limit. Characters remaining: 500     |
|                                                                                                    |
| Please click buttons only once. Multiple clicks will delay processing.           Submit         Clear |
|                                                                                                    |

You may also submit a message through the CFARS by clicking the **Report an Issue** link in the Assistance Center. Select the issue type from the drop down and include a comment for your specific issue. Click the **Submit** button. The DOJ staff will respond with a message to your CFARS account.

## 3.5 SHUTTING DOWN THE COE APPLICATION

Steps:

|   |                                                                            |     |   |   |   | -        | . æ × |
|---|----------------------------------------------------------------------------|-----|---|---|---|----------|-------|
| C | Q Search                                                                   | ☆ 自 | Ø | + | Â | 4        | Ξ     |
|   |                                                                            |     |   |   | ( | E<br>Log | Off   |
|   | SHOPPING CART AND PENDING ITEMS                                            |     |   |   |   | _        |       |
|   | You have 0 items in your cart.<br>Pending Cart (0)<br>Pending Invoices (5) |     |   |   |   |          |       |
|   | MY CFARS ACCOUNT                                                           |     |   |   |   |          |       |
|   | My User Profile<br>Change My Password                                      |     |   |   |   |          |       |

1) To exit the COE application click **Log Off**. You are now logged out of the COE application and your CFARS account. You may now close the Internet Browser.

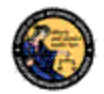

#### 3.6 RECOVERY

Browsers can terminate unexpectedly for various reasons including power failures and operator error. This section describes how to respond if the browser closes while you are working with a COE application.

If the browser closes unexpectedly while you are on the home page, a search page, or viewing a COE record, nothing is lost and no recovery is needed.

If the browser closes unexpectedly while you are adding or changing information, unsaved changes will be lost. If you are adding a new record, log into the application and confirm that the COE application was correctly submitted. If missing, it will need to be submitted again. If you are modifying a record, log into the application and confirm that the changes were stored. If not, enter them again.

# 3.7 PASSWORD EXPIRATION

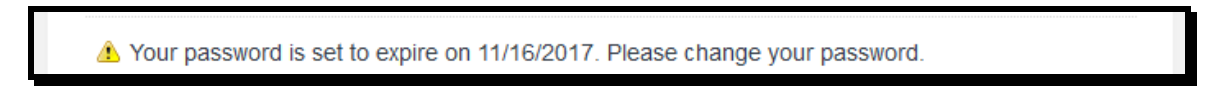

Passwords for CFARS accounts are set to expire every 90 days.

#### Steps:

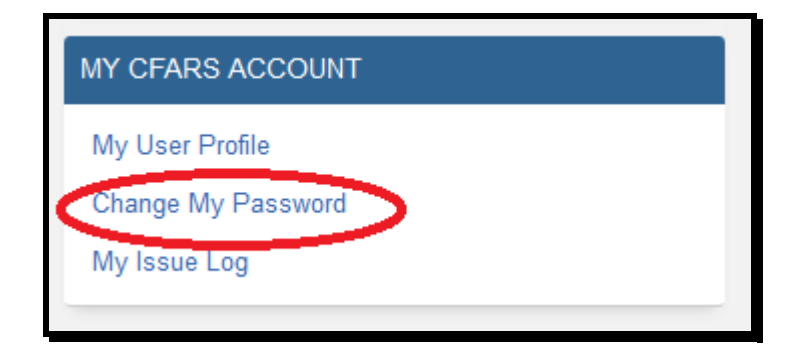

1) On the right side of the screen, under MY CFARS ACCOUNT, click **Change My Password** link.

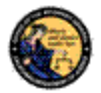

|                            | Change Password                              |
|----------------------------|----------------------------------------------|
| * Indicates Required Field |                                              |
| CHANGE PASSWORD INSTR      | UCTIONS (touch or click this banner to view) |
| *Current Password          |                                              |
| *New Password              |                                              |
| *Re-enter Password         |                                              |
|                            | Submit Clear Form                            |
|                            | $\smile$                                     |

2) Enter your Current Password, New Password, and Re-enter (New) Password. Click the **Submit** button.

| Your Password has successfully been changed. |
|----------------------------------------------|
|----------------------------------------------|

3) The system will confirm you've successfully changed your password.

## 3.8 FORGOT USER NAME/PASSWORD

In the event you have forgotten your User Name and/or Password, use the links directly below the User Name and Password fields in order to verify and recover your account. You may also use these links in the case that your password has expired.

| *User Name                                                    |                                                                 |
|---------------------------------------------------------------|-----------------------------------------------------------------|
| *Password                                                     |                                                                 |
| Forgot User Name?<br>Forgot Password?<br>Forgot User Name and | Password                                                        |
| Liter St                                                      | click buttons only once. Multiple clicks will delay processing. |

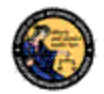

# 3.9 APPLICATION TIMEOUT

After a period of inactivity of 15 minutes, you will be automatically logged out from the application. Any unsaved work will be lost, and the application will display the message below.

- Either your session has timed out or you are not logged in. To access COE, you must login to CFARS. If you do not have an account please select the Create a CFARS account link.
- Your session has timed out.

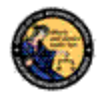

# 4 FIND EXISTING CERTIFICATE OF ELIGIBILITY

The purpose of this section is to give step by step instructions on linking a current COE, already on record with the DOJ, with a CFARS account. Individuals applying for an initial COE should proceed to Section 5 of this User Guide.

# 4.1 FIND EXISTING CERTIFICATE OF ELIGIBILITY (COE)

Steps:

| California Reporting Information System<br>(CBIR)<br>Certificate of Eligibility (COE) | Your password is set to expire on 11/16/2017. Please change your password. Welcome to the California Firearms Application Reporting System (CFARS)    | You have 0 items in your cart.<br>Pending Cart (0)<br>Pending Invoices (0) |
|---------------------------------------------------------------------------------------|----------------------------------------------------------------------------------------------------|----------------------------------------------------------------------------|
| Assistance Center                                                                     | The CFARS Home Page is used to present important system messages, when necessary, as well as<br>provide users a starting point for system payingtion. | MY CFARS ACCOUNT                                                           |
| CFARS Centact Us<br>Report an Issue                                                   | To proceed, please select an option from one of the links available.                                                                                  | My User Profile<br>Change My Password<br>My Issue Log                      |

 Navigate using an Internet browser to the DOJ CFARS by entering the address <u>https://cfars.doj.ca.gov/</u>. Enter your User Name and Password and log on to CFARS. Click on the link named Certificate of Eligibility (COE).

| COE INSTRUCTIONS AND FEE INFORMATION - REVIEW BEFORE CONTINUING (touch or<br>click this banner to view)  * Indicates Required Field COE Association to CFARS Account - Please complete and submit the form below that you suggestive 2005 helder2 - 2005 humber |
|----------------------------------------------------------------------------------------------------|
| * Indicates Required Field<br>COE Association to CFARS Account - Please complete and submit the form below                                                                                                    |
| COE Association to CFARS Account - Please complete and submit the form below                                                                                                    |
| Max you surrently a COE halder?                                                                                                    |
| YES COE Norder? COE Number<br>COE #                                                                                                    |
| *First Name John Public                                                                                                    |
| *ID Type     *ID Number     *Date of Birth       CALIFORNIA DL     J007     11/11/1970                                                                                                    |
| Please click buttons only once. Multiple clicks will delay processing.           Submit         Clear Form           Clear Form         Clear Form                                                                                                    |

2) The first time using the COE application, CFARS will validate if you already have a COE number.

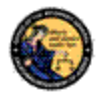

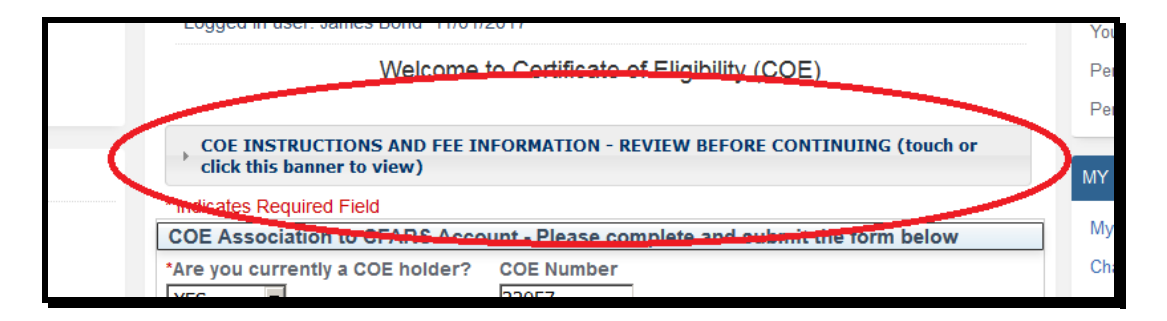

 Additional COE instructions and fee information can be found by clicking the banner at the top of the webpage.

| COE A    | ssociation to CFARS Acc   | ount - P |
|----------|---------------------------|----------|
| *Are you | u currently a COE holder? | COE      |
| YES      | •                         | 2205     |
|          |                           |          |

- If you currently are a holder of a valid COE, select YES and provide your COE Number. If not, select NO and continue to complete the form without providing a COE Number.
- 5) Provide your First Name, Last Name, ID Type, ID Number, and Date of Birth exactly as it appears/will appear on your COE.
- 6) Click **Submit**. Unless you have a valid COE, proceed to Section 5 of this User Guide.

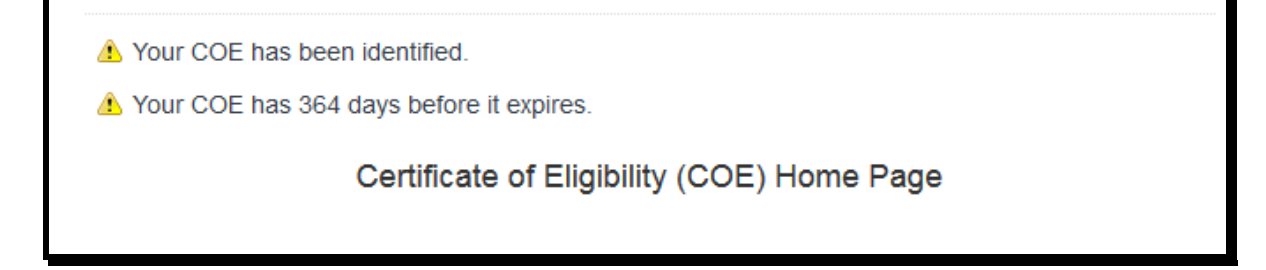

7) Provided that you have entered the information that matches a COE the department has on file, you will receive an alert that your COE has been identified.

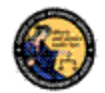

- We could not identify a COE. If you have a COE and this problem persists, please contact the Bureau of Firearms.
- 8) In the case that the department could not identify your COE, confirm the information you are entering and try again. If the problem persists, contact the Bureau of Firearms through the COE Contact Us link under Assistance Center.
  - Your COE association request has been submitted. You will be notified by email upon the completion of the Bureau of Firearms review.
- 9) In the case that the department must look into the identification of your COE, you will receive an email notification.
- 10) You now have access to the COE Home Page. Refer to subsequent sections in this document for instruction in using the COE application.

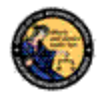

# 5 NEW CERTIFICATE OF ELIGIBILITY APPLICANT

The purpose of this section is to give step by step instructions for initial applicants to submit for their COE through CFARS.

#### 5.1 SUBMIT COE APPLICATION

Prerequisite:

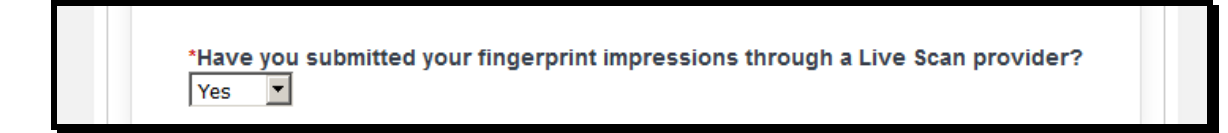

Before submitting your COE Application, you must have already completed your COE fingerprint submission. No other fingerprint submissions are acceptable.

Steps:

| CFARS Application Menu                                                                | cogged in other whiles control into the in                                                                                                    | SHUPPING GART AND FERGING ITERIO                                           |  |
|---------------------------------------------------------------------------------------|----------------------------------------------------------------------------------------------------|----------------------------------------------------------------------------|--|
| California Reporting Information Bystem<br>(CBIS)<br>Centificate of Eligibility (COE) | ▲ Your password is set to expire on 11/16/2017 Please change your password. Welcome to the California Firearms Application Reporting System (CFARS)                                                                           | You have 0 items in your cart.<br>Pending Cart (0)<br>Pending Invoices (0) |  |
| Assistance Center                                                                     | The CFARS Home Page Is used to present important system messages, when necessary, as well as<br>provide users a starting point for system navigation.<br>To proceed, please select an option from one of the links available. | MY CEARS ACCOUNT<br>My User Profile<br>Change My Password                  |  |
|                                                                                       |                                                                                                    | wy issue Lug                                                               |  |
|                                                                                       |                                                                                                    |                                                                            |  |

 Navigate using an Internet browser to the DOJ CFARS by entering the address <u>https://cfars.doj.ca.gov/</u>. Enter your User Name and Password and log on to CFARS. Click on the link named **Certificate of Eligibility (COE)**. If this is the first time running the COE application, the computer will validate if you already have a COE.

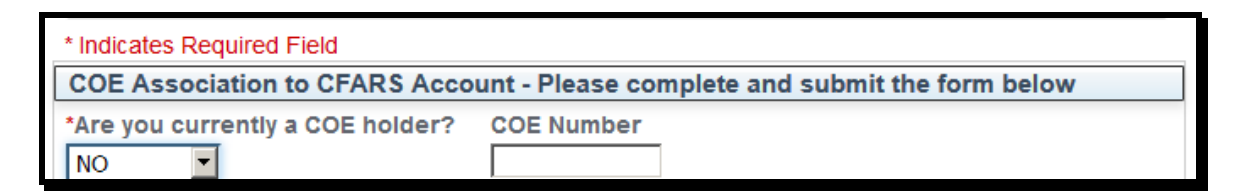

 If you are not currently a holder of a valid COE, select NO and continue to complete the form by providing your First Name, Last Name, ID Type, ID Number, and Date of Birth exactly as it will appear on your COE.

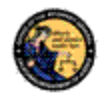

| Welcome to Certificate of Eligibility (COE)                                                          |  |  |  |  |
|----------------------------------------------------------------------------------------------------|--|--|--|--|
| COE INSTRUCTIONS AND FEE INFORMATION - REVIEW BEFORE CONTINUING (touch or click this banner to view) |  |  |  |  |
| * Indicates Required Field                                                                           |  |  |  |  |
| COE Association to CFARS Account - Please complete and submit the form below                         |  |  |  |  |
| *Are you currently a COE holder? COE Number                                                          |  |  |  |  |
| *First Name John Public                                                                              |  |  |  |  |
| *ID Type     *ID Number     *Date of Birth       CALIFORNIA DL     B0070007     11/11/1970           |  |  |  |  |
| Please click buttons only once. Sultiple clicks will delay processing.                               |  |  |  |  |

3) Click **Submit** without providing a COE Number.

| Before p  | proceeding with the submission of your COE Application, you must have already |
|-----------|-------------------------------------------------------------------------------|
| complet   | ed your fingerprint submission for a Certificate of Eligibility requirement.  |
| +1.1      |                                                                               |
| *Have y   | ou submitted your fingerprint impressions through a Live Scan provider?       |
| Yes       | •                                                                             |
|           |                                                                               |
| V COE App | lication                                                                      |

4) The system will alert you that it could not identify a COE. At the bottom of the webpage, you will have the option to submit a new COE application. As mentioned in the Prerequisite, you must have already completed your COE fingerprint submission. Select **Yes** and click on the **New COE Application** button.

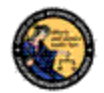

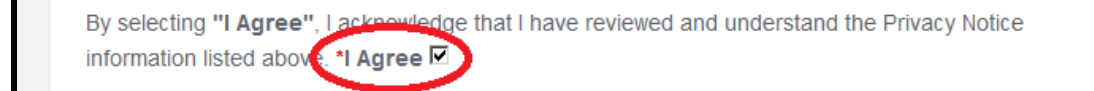

- 5) Review the Certificate of Eligibility Privacy Notice. Click the **\*I Agree** checkbox at the bottom of the notice.
- 6) Complete the Applicant Information section. Information previously provided to your CFARS Profile will be prepopulated.

| Applicant Tracking Identifier (ATI) Number |  |
|--------------------------------------------|--|
|                                            |  |

7) At the bottom of the Applicant Information section, you will provide the Applicant Tracking Identifier (ATI) Number provided to you by your Live Scan Operator on Live Scan Service form (BCIA 8016). See the image below to help you identify the correct number.

| BCJA 8016<br>(arg. 4/2001; nev. 01/2011)                                                                        | PAGE 3 of 3                                                                                   |
|----------------------------------------------------------------------------------------------------|-----------------------------------------------------------------------------------------------|
| REQUEST FOR L                                                                                                   | IVE SCAN SERVICE                                                                              |
| Applicant Submission                                                                                            |                                                                                               |
| CA0349400<br>DRI (code assigned by DCJ)                                                                         | FIREARMS ELIGIBILITY CERT<br>Authorized Applicant Type                                        |
| Certificate of Eligibility<br>Type of License/Certification/Permit <u>OR</u> Working Title (Maxmum 30 character | ers - if assigned by COJ, use exact ble assigned)                                             |
| Contributing Agency Information:                                                                                |                                                                                               |
| Department of Justice, Bureau of Firearms<br>Agency Authorized to Receive Criminal Record Information           | 02879<br>Mail Code (five-digit code assigned by DOJ)                                          |
| P.O. Box 160367<br>Street Address or P.O. Box                                                                   | Firearms Licensing and Permits Section<br>Contact Name (mandatory for all school submissions) |
| Sacramento         CA         95816-0367           City         State         ZIP Code                          | (916) 227-3751<br>Contact Telephone Number                                                    |
| Applicant Information:                                                                                          |                                                                                               |
| Last Name                                                                                                    | First Name Middle Initial Suffix                                                              |
| Other Name<br>(AKA or Alias) Last                                                                               | First Suffix                                                                                  |
| Date of Birth Sex X Male Female                                                                                 | B0070007<br>Driver's License Number                                                           |
| 6'2" 175 Blue Brown<br>Height Eye Color Hair Color                                                              | Billing<br>Number                                                                             |
| Scotland 007-07-0007 Place of Birth (State or Country) Social Security Number                                   | (rigening coanny coanner)<br>Misc.<br>Number                                                  |
| Viena 123 Residential Av                                                                                        | Sacramento CA 95820                                                                           |
| Address Street Address or P.O. Box                                                                              | City State ZIP Code                                                                           |
| Your Number N/A                                                                                                 | Level of Service: X DOJ X FBI                                                                 |
| OCA Number (Agency Identifying Number)                                                                          |                                                                                               |
| If re-submission, list original ATI number:<br>(Must provide proof of rejection)                                | Original ATI Number                                                                           |
| Employer (Additional response for agencies specified by statul                                                  | te):                                                                                          |
| N/A                                                                                                    | N/A                                                                                           |
| Employer Name<br>N/A<br>Stratel Address or P.O. Box                                                             | Mail Code (rive digit code assigned by UCU)                                                   |
| N/A                                                                                                    | N/A                                                                                           |
| City State ZIP Code                                                                                             | Telephone Number (optional)                                                                   |
| Live Scan Transaction Completed By:                                                                             |                                                                                               |
| Name of Operator                                                                                                | 01/01/2018<br>Date                                                                            |
| QQ.007                                                                                                    | A007XXX007 3XX                                                                                |
| Transmitting Agency LSID                                                                                        | ATI Number Amoun Collected/Billed                                                             |

Request for Live Scan Service Form (BCIA 8016)

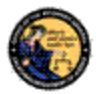

| Business Type(s)              |                                                |                                 |
|-------------------------------|------------------------------------------------|---------------------------------|
| Select all that apply; and a  | t least one                                    |                                 |
| Ammunition Agent /            | Ammunition Vendor                              | Certified Instructor            |
| Employee                      |                                                |                                 |
|                               |                                                |                                 |
| Collector                     | Consultant / Evaluator                         | Employee                        |
|                               |                                                |                                 |
| Explosive Permit              | Firearms Dealer                                | Gun Show Producer               |
| Cunomith                      |                                                | Manufacturar                    |
| Gunsmith                      |                                                | Manufacturer                    |
| C Other                       | Pawnbroker                                     | Prop Master                     |
|                               |                                                |                                 |
| Shooting Range                | 🗖 Store Manager                                | Wholesaler / Distributor        |
|                               |                                                |                                 |
| Explain Business Type Othe    | er                                             |                                 |
| I                             |                                                |                                 |
|                               |                                                |                                 |
| Employment Details            |                                                |                                 |
|                               |                                                |                                 |
| NOTE: If your Busines         | s Type includes Ammunition Agen                | t/Employee or Employee, you are |
| required to select at lo      | east one employer.                             |                                 |
|                               |                                                |                                 |
| No employers have been select | cted.                                          |                                 |
|                               |                                                |                                 |
| Manage Employment Det         | ails                                           |                                 |
|                               |                                                |                                 |
| Please of                     | lick buttons only once. Multiple clicks will o | delay processing.               |
|                               | Preview Clear Back                             | J                               |
|                               |                                                | t Top                           |

8) In the Business Types section, select the type of COE that you are applying for by clicking the checkbox. Make sure to select all that apply. Note: If your business type includes either Ammunition Agent/Employee or Employee, you are required to select at least one employer by clicking the Manage Employment Details button. Details on how to submit a report of employment can be found in Section 6 of this User Guide.

# 5.1.1 COE Business Types

- Ammunition Agent/Employee: Applicant who is currently employed by a California Ammunition Vender (CAV).
- Ammunition Vendor: Applicant who will be a licensed CAV.
- Certified Instructor: Applicant who will be issuing Firearm Safety Certificates (FSC) and conducting firearm safety demonstrations.
- Collector: Applicant who will be a licensed Type 03 Federal Firearms License (FFL) holder.
- Consultant/Evaluator: Applicant who's profession requires firearms to be loaned from a California Firearms Dealer (CFD).
- Employee: Applicant who is currently employed by a CFD.
- Explosive Permit: Applicant utilizing an Explosive Permit.

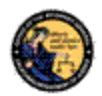

- Firearms Dealer: Applicant who will be a licensed CFD with Type 01 FFL.
- Gun Show Producer: Applicant involved with California gun shows.
- Gunsmith: Applicant with a Type 01 FFL, but not licensed to sell firearms in California.
- Importer: Applicant licensed to bring firearms into the United States.
- Manufacturer: Applicant that produces firearms and/or ammunition.
- Other: Applicant must clarify in comment field of application.
- Pawnbroker: Applicant with a pawnbroker license.
- Prop Master: Applicant utilizing an Entertainment Firearms Permit.
- Shooting Range: Applicant with business license for firearm target range.
- Store Manager: Applicant currently employed by a CFD or CAV who will have administrative privileges.
- Wholesaler/Distributor: Applicant that sells firearms/ammunition to CFD/CAV.

| Please click buttere only exce, Multiple clicks will delay processing.     Preview   Dear   Back | t Top |
|--------------------------------------------------------------------------------------------------|-------|
|                                                                                                  |       |

9) At the bottom of the page, click the **Preview** button. If necessary, correct any errors to the enrollment form.

| I certify under penalty of perjury under the laws of the State of California that the foregoing is true and correct. I expressly authorize the Department of Justice (DOJ) to perform firearms eligibility checks of all relevant state and federal databases. I further understand that if I knowingly furnish a fictitious name or address or knowingly furnish any incorrect information or spit any information required to be provided on this application, I am guilty of a misdemean <b>r</b> . *Agree <b>v</b> |
|----------------------------------------------------------------------------------------------------|
| Please dick buttons only once. Multiple dicks will delay processing                                                                                                    |
| Edit Submit Final                                                                                                    |

10) Verify that all the information you have entered is true and correct under penalty of perjury. Mark the **\*Agree** checkbox. Click **Submit Final** button.

Your COE application has been submitted. You can view your application and the status from the COE Transactions link.

New COE - Submitted

11) The computer will confirm that your COE application has been submitted. Details on how to view your COE transactions can be found in Section 7 of this User Guide.

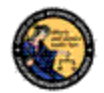

A Your request for a new COE is currently in process.

Certificate of Eligibility (COE) Home Page

12) You now have access to the COE Home Page with a notice that your new COE is in Process. Refer to subsequent sections in this document for instruction in using the COE application.

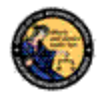

# 6 MY CERTIFICATE OF ELIGIBILITY

With access to the COE Home Page, you will have access to a variety of functions within the COE application. The purpose of this section is to give step by step instructions on using those functions.

## 6.1 MANAGE EXISTING COE

Steps:

 Navigate using an Internet browser to the DOJ CFARS by entering the address <u>https://cfars.doj.ca.gov/</u>. Enter your User Name and Password and log on to CFARS. Click on the link named Certificate of Eligibility (COE). You are now on the COE Home Page.

| A Your COE has 362 days before                                                   | it expires.                      |
|----------------------------------------------------------------------------------|----------------------------------|
| Certificate                                                                      | e of Eligibility (COE) Home Page |
|                                                                                  |                                  |
| COE Snapshot                                                                     |                                  |
| Name<br>Public, John                                                             |                                  |
| COE Number COE Status<br>COE # Active                                            |                                  |
| Initial Issue Date         Re-Issue Date           01/03/2018         01/03/2018 | Expiration Date 01/02/2019       |
| Му СОЕ                                                                           |                                  |
| View or Modify COE Details                                                       |                                  |
| Print COE                                                                        |                                  |
|                                                                                  |                                  |

2) On the COE homepage, you will have a notice of how many days before your COE expires. Under the COE Snapshot section, you will see the current details of your COE. Under the My COE section, you will have a variety of options to renew your COE, submit a new application, modify your COE details, or Print your COE.

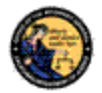

# 6.2 VIEW OR MODIFY COE DETAILS

Steps:

| Certifica                                           | ate of Eligibility (COE) Home Page |
|-----------------------------------------------------|------------------------------------|
| COE Snapshot                                        |                                    |
| Name<br>Public, John                                |                                    |
| COE Number COE Status<br>COE # Active               |                                    |
| Initial Issue DateRe-Issue Date01/03/201801/03/2018 | e Expiration Date<br>01/02/2019    |
| My COE           View or Modify COE Details         |                                    |
| Print COL                                           |                                    |

1) The system will allow you to update your Alias, Residential Address, Email Address, and Telephone Numbers at anytime. Click the **View or Modify COE Details** link under My COE on the COE Home Page.

| First Name Middle Name Last Name        | e Suffix        |       |
|-----------------------------------------|-----------------|-------|
|                                         |                 |       |
| Alias First Name Alia                   | s Last Name     |       |
|                                         |                 |       |
| *Residence Street Address               | *Zip Code *City | State |
| 123 REDIDENCE STREET                    | 94928 COTATI 💌  | CA    |
| Mailing Addross (if different)          | Zin Codo        |       |
|                                         |                 |       |
| 1                                       |                 |       |
| *Email Address                          |                 |       |
|                                         |                 |       |
| At least one phone number must be enter | red             |       |
| Home Phone Business Phone               | ne Mobile Phone |       |
| 7075551111 #########                    | ###########     |       |
| ID Type ID Number ID State              |                 |       |
| California DL M2345678 CA               |                 |       |
|                                         |                 |       |
| Date of Birth Gender                    |                 |       |
| 11/11/1970 Male                         |                 |       |
| U.S. Citizen                            |                 |       |
|                                         |                 |       |

2) Make all appropriate changes in the COE Holder Information section.

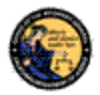

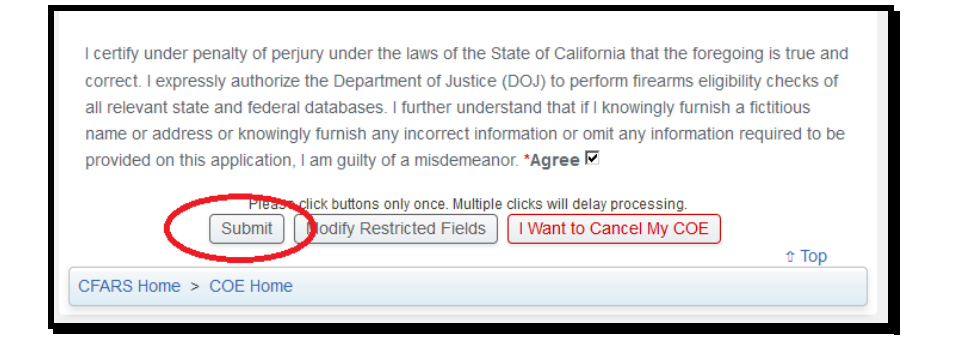

3) Verify that all the information you have entered is true and correct under penalty of perjury. Mark the **\*Agree** checkbox. Click **Submit** button.

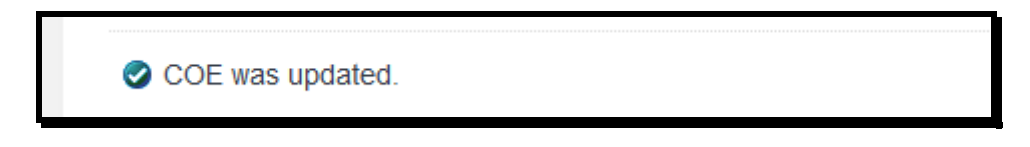

4) The system will confirm your COE was updated.

#### 6.3 SUBMIT A MODIFY RESTRICTED FIELDS APPLICATION

#### Steps:

|                                  | Certificate                     | e of Eligibility (COE) Home Page |
|----------------------------------|---------------------------------|----------------------------------|
| COE Snapshot                     |                                 |                                  |
| COE Number CO<br>COE # Act       | E Status<br>ive                 |                                  |
| Initial Issue Date<br>01/03/2018 | <b>Re-Issue Date</b> 01/03/2018 | Expiration Date<br>01/02/2019    |
| My COE<br>View or Modify CC      | E Details                       |                                  |
| Print COL                        |                                 |                                  |

 The system will allow you to update your Name, ID Type, ID Number, Date of Birth, Gender and Citizenship with BOF approval. Click the View or Modify COE Details link under My COE on the COE Home Page.

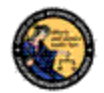

I certify under penalty of perjury under the laws of the State of California that the foregoing is true and correct. I expressly authorize the Department of Justice (DOJ) to perform firearms eligibility checks of all relevant state and federal databases. I further understand that if I knowingly furnish a fictitious name or address or knowingly furnish any incorrect information or omit any information required to be provided on this application, I am guilty of a misdemeanor. \*Agree □
Please ack buttons only once. Multiple clicks will delay processing.
Submi Modify Restricted Fields Modify COE
the Top
CFARS Home > COE Home

2) At the bottom of the page, click the **Modify Restricted Fields** button.

| By selecting "I Agree", I | acknowledge that I have reviewed and understand the Privacy Notice |
|---------------------------|--------------------------------------------------------------------|
| information listed above. | *I Agree 🗹                                                         |

3) Review the Certificate of Eligibility Privacy Notice. Click the **\*I Agree** checkbox at the bottom of the notice.

| First Name       | Middle Name          |          |
|------------------|----------------------|----------|
| ohn              | Μ                    |          |
| .ast Name        | Suffix               |          |
| Public           | Select               | •        |
| D Туре           | *ID Number           | ID State |
| CALIFORNIA DL    | ▼ M2345678           | CA       |
| Date of Birth *( | Gender *U.S. Citizen |          |
| 1/11/1970        |                      | -        |

4) Make all appropriate changes in the Applicant Information section.

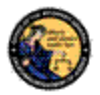

| even if you alrea                            | ady uploaded them as an attachment to another form.                                                                                          |
|----------------------------------------------|----------------------------------------------------------------------------------------------------|
| Below are the n are modifying.               | ecessary files to upload, depending on which of the Restricted fields you                                                                    |
| Primary Name (not<br>Card, or Out-of-state   | alias): Copy of your California Drivers License, California Identification<br>e Drivers License; OR Court Documents; OR Marriage Certificate |
| ID Type or ID Numl<br>Out-of-state Drivers   | per: Copy of your California Drivers License, California Identification Card, or License                                                     |
| Date of Birth: Copy<br>state Drivers Licens  | / of your California Drivers License, California Identification Card, or Out-of-<br>e; <b>OR</b> Birth Certificate                           |
| Gender: Copy of yo<br>Drivers License; OR    | our California Drivers License, California Identification Card, or Out-of-state                                                              |
| US Citizen from "N<br>of U.S. Naturalization | Io" to "Yes": Certificate of Citizenship (Form N-560 or N-561); OR Certificate<br>n (Form N-550 or N-570)                                    |
| I-94 Number: U.S. E                          | Employment Authorization Card (I-797)                                                                                                    |
| AR Number: U.S. P                            | ermanent Resident Card                                                                                                    |
| I-94 Number instea                           | ad of AR Number: U.S. Employment Authorization Card (I-797)                                                                                  |
| AR Number instea                             | d of I-94 Number: U.S. Permanent Resident Card                                                                                               |
| files have been uplo                         | aded                                                                                                    |
| Add Document                                 | )                                                                                                    |
| F                                            | lease click buttons only once. Multiple clicks will delay processing.                                                                        |
|                                              | 1 Top                                                                                                    |

5) Depending on the changes that you are requesting, provide supporting documentation by clicking the **Add Document** button.

| Upload File                                                                                          |
|----------------------------------------------------------------------------------------------------|
| COE INSTRUCTIONS AND FEE INFORMATION - REVIEW BEFORE CONTINUING (touch or click this banner to view) |
| * Indicates Required Field                                                                           |
| Select a file from your computer to upload                                                           |
| California Driver License  Browse Capture.PNG                                                        |
| Places disk buttons only once. Multiple clicks will delay processing. Back Upload                    |

6) Select what File Type you will be uploading from the drop down. Click the **Browse** button to select the correct file.

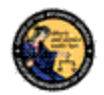

| Upload File                                                                                          |
|----------------------------------------------------------------------------------------------------|
| COE INSTRUCTIONS AND FEE INFORMATION - REVIEW BEFORE CONTINUING (touch or click this banner to view) |
| * Indicates Required Field                                                                           |
| Select a file from your computer to upload                                                           |
| *File Type California Driver License  Browse Capture.PNG                                             |
| Please click buttons only once multiple clicks will delay processing. Back Upload                    |

7) Click the **Upload** button.

| Upload File                                                                                          |
|----------------------------------------------------------------------------------------------------|
| COE INSTRUCTIONS AND FEE INFORMATION - REVIEW BEFORE CONTINUING (touch or click this banner to view) |
| * Indicates Required Field                                                                           |
| Select a file from your computer to upload                                                           |
| *File Type       Select     ▼     Browse     No file selected.                                       |
| Please click buttons only once. Multiple clicks will delay processing.           Back         Upload |
| Uploaded California Driver License CAPTURE.PNG Delete                                                |
| Done                                                                                                 |

8) Repeat Steps 6 and 7 as necessary to include all the required supporting documents. Click the **Done** button when complete.

| U TOP |
|-------|
|-------|

9) Click the **Preview** button at the bottom of the page.

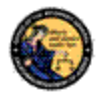

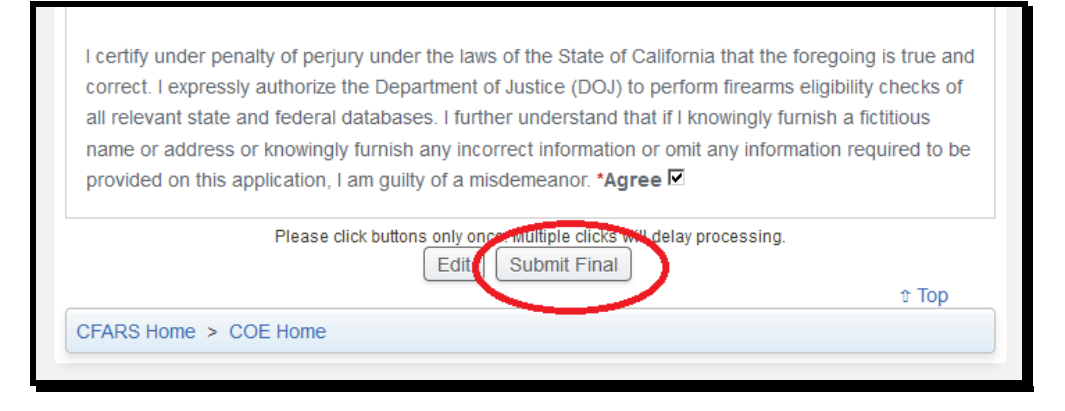

10) Verify that all the information you have entered is true and correct under penalty of perjury. Mark the **\*Agree** checkbox. Click **Submit Final** button.

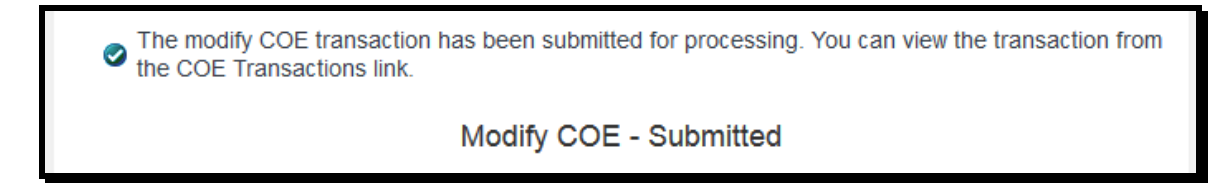

11) System will confirm the modification was received by the BOF for processing.

#### 6.4 SUBMIT A REPORT OF EMPLOYMENT

#### Steps:

| COE Snapshot       |               |                 |  |
|--------------------|---------------|-----------------|--|
| Name               |               |                 |  |
| COF Number CO      | )F Status     |                 |  |
| Ac                 | tive          |                 |  |
| Initial Issue Date | Re-Issue Date | Expiration Date |  |
| 01/05/2018         | 01/05/2018    | 01/04/2019      |  |
| Му СОЕ             |               |                 |  |
| View or Modify CC  | E Details     |                 |  |
| Drint COE          |               |                 |  |

 The system will allow you to submit a report of employment if your COE business type includes Ammunition Agent/Employee or Employee. Click the **Report Employment** link under My COE on the COE Home Page.

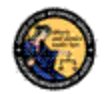

| Search for Employers |  |
|----------------------|--|
| *COE Number *CFD/CAV |  |
|                      |  |
| Search Cear Form     |  |

2) You can search for an employer by entering the licensee's COE Number and CFD/CAV Number. Click the **Search** button.

| OCICUL                                                        | COE Number                                                                                        | CFD/CAV                                                                  | Business Name                                                                                          | Business Address                                                                                                    |
|---------------------------------------------------------------|---------------------------------------------------------------------------------------------------|--------------------------------------------------------------------------|----------------------------------------------------------------------------------------------------|----------------------------------------------------------------------------------------------------|
|                                                               |                                                                                                   |                                                                          |                                                                                                    | 123 MAIN STREET COTATI CA<br>94928                                                                                                    |
| certify ti<br>naintain<br>icensee                             | nat I currently hold<br>a current COE an<br>of the aforementio                                    | the COE liste<br>d provide a co<br>ned firearms o                        | d above. My employe<br>py to him/her. I under<br>dealership/ammunitio                                  | r has informed me that I am required to<br>stand that if my COE is revoked, the<br>n vendor will be notified of the                             |
| evocatic<br>vendor, t<br>of Employ<br>benalty o<br>correct. * | n. I understand th<br>o ensure the prote<br>yment Notice via th<br>f perjury under the<br>Agree I | at if I terminate<br>ection of my pr<br>ne CFARS to E<br>e laws of the S | e my employment with<br>ivacy, I will notify DOJ<br>OOJ within ten (10) da<br>itate of California that | this firearms dealership/ammunition<br>by submitting a Report of Termination<br>ys of termination. I declare under<br>the foregoing is true and |

3) Select the correct employer by marking the checkbox. Verify that all the information you have entered is true and correct under penalty of perjury. Mark the **\*Agree** checkbox. Click **Add Employer** button.

| Employer(s) se | elected for you | r COE:        |                                          |
|----------------|-----------------|---------------|------------------------------------------|
| COE Number     | CFD/CAV         | Business Name | Business Address                         |
|                |                 |               | 123 MAIN STREET ROHNERT PARK CA<br>94928 |
| Search for Emp | oloyers         |               |                                          |
| *COE Number    | *CFD/CAV        |               |                                          |
| Search         | lear Form       |               |                                          |
| Back           |                 |               |                                          |

4) The system will add the employer to your COE profile. Click the **Back** button to return to the COE Home Page.

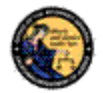

# 6.5 SUBMIT A REPORT OF TERMINATION OF EMPLOYMENT

#### Steps:

| Certificate of Eligibility (COE) Home Page       |
|--------------------------------------------------|
| COE Snapshot                                     |
| Name                                             |
| COE Number COE Status<br>Active                  |
| Initial Issue Date Re-Issue Date Expiration Date |
| 01/05/2018 01/05/2018 01/04/2019                 |
| My COE                                           |
| View or Modify COE Details                       |
| Print COE                                        |
| Report Employment                                |
| Report Termination of Employment                 |
|                                                  |

 The system will allow you to submit a report of termination of employment if your COE profile includes an employer. Click the **Report Termination of Employment** link under My COE on the COE Home Page.

| Select            | COE Number                                                   | CFD/CAV                                         | Business Name                               | Business Address                         |
|-------------------|--------------------------------------------------------------|-------------------------------------------------|---------------------------------------------|------------------------------------------|
|                   |                                                              |                                                 |                                             | 123 MAIN STREET ROHNERT<br>PARK CA 94928 |
| his is to         | notify the DOJ that                                          | at effective tod                                | av Lam no longer as                         | sociated with the aforementioned         |
| rearms of Califor | dealership/ammun<br>mia that the forego<br>ove Selected Empl | ition vendor. I<br>bing is true and<br>loyer(s) | declare under penalt<br>d correct. *Agree 🗹 | y of perjury under the laws of the State |

 Select the correct employer by marking the checkbox. Verify that all the information you have entered is true and correct under penalty of perjury. Mark the \*Agree checkbox. Click Removed Selected Employer(s) button.

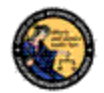

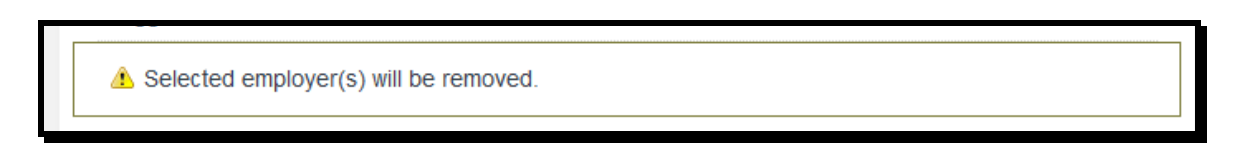

3) The system will remove the employer from your COE profile. Click the **Back** button to return to the COE Home Page.

#### 6.6 PRINT CERTIFICATE

#### Steps:

| Certificate of Eligibility (COE) Home Page |               |                 |  |  |
|--------------------------------------------|---------------|-----------------|--|--|
|                                            |               |                 |  |  |
| COE Snapshot                               |               |                 |  |  |
| Name                                       |               |                 |  |  |
|                                            |               |                 |  |  |
|                                            |               |                 |  |  |
| COE Number CO                              | E Status      |                 |  |  |
| Act                                        | ive           |                 |  |  |
| Initial Issue Date                         | Re-Issue Date | Expiration Date |  |  |
| 01/05/2018                                 | 01/05/2018    | 01/04/2019      |  |  |
| M. 205                                     |               |                 |  |  |
| MyCOE                                      |               |                 |  |  |
| View or Modify CO                          | E Details     |                 |  |  |
| Print COE                                  |               |                 |  |  |
| Denergy moleumer                           |               |                 |  |  |
| Report Employment                          | п             |                 |  |  |
|                                            |               |                 |  |  |

1) The system will allow you to print a copy of your COE. Click the **Print COE** link under My COE on the COE Home Page.

| Opening COECertificate.pdf                             | × |
|--------------------------------------------------------|---|
| You have chosen to open:                               |   |
| 🔁 COECertificate.pdf                                   |   |
| which is: Adobe Acrobat Document                       |   |
| from: https://cfars.stg.doj.ca.gov                     |   |
| What should Firefox do with this file?                 |   |
| Open with Adobe Acrobat DC (default)                   |   |
| O Save File                                            |   |
| Do this automatically for files like this from now on. |   |
|                                                        |   |
| OK Carcel                                              | 1 |
|                                                        |   |

 The system will allow you to either open or save a Portable Document Format (PDF) copy of your COE. If you cannot access the PDF, insure that your internet browser's pop up blocker is disabled.

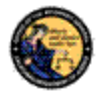

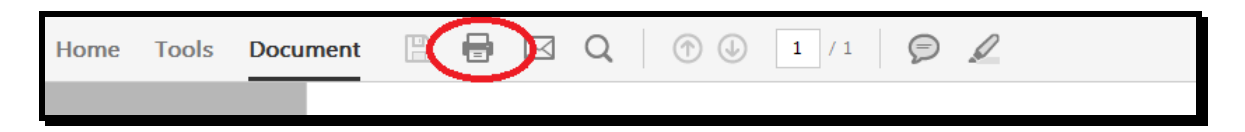

3) All printing from the COE application will be to your local printer via PDF reader.

| Printen HP Lasedet 400 M401 dn UPD PCL 5 Properties | Advanced Help ①                      |
|-----------------------------------------------------|--------------------------------------|
| Copies: 1 🔹 🗖 Print in grays<br>Save ink/tone       | cale (black and white)<br># ①        |
| Pages to Print                                      | Comments & Forms                     |
| (* All                                              | Document                             |
| C Current page                                      | Summarize Comments                   |
| C Pages                                             | Scale: 045                           |
| <ul> <li>More Options</li> </ul>                    |                                      |
| Page Sizing & Handling ①                            |                                      |
| Size Poster Multiple Booklet                        |                                      |
| G fe                                                | 11 x 8.5 Inches                      |
| C Actual size                                       |                                      |
| C Shrink oversized pages                            | CINTRY ATE OF FLATMARY               |
| Custom Scale: 100 %                                 |                                      |
| Choose paper source by PDF page size                | instant of the product of the second |
|                                                     |                                      |
| Orientation:                                        |                                      |
| Auto portrait/ianoscape     O Postrait              |                                      |
| C Landicape                                         |                                      |
|                                                     |                                      |
|                                                     |                                      |
|                                                     | <                                    |
|                                                     | Page1 of 1                           |
|                                                     |                                      |

4) Please refer to your printer documentation for instructions on how to setup and configure printers.

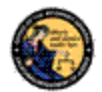

# 7 CERTIFICATE OF ELIGIBILITY TRANSACTION HISTORY

CFARS will send you notifications to update you on any status changes to your COE. You can also use CFARS to check the status of transactions. The purpose of this section is to give step by step instructions for those functions.

# 7.1 VIEW COE TRANSACTIONS

Steps:

| COE Transaction History                                                                                          | CFARS Home > COE Home                                                                                         | SHOPPING CART AND PENDING ITEMS                                                                |
|----------------------------------------------------------------------------------------------------|----------------------------------------------------------------------------------------------------|------------------------------------------------------------------------------------------------|
| COE Transactions<br>Notices(0)<br>Manage Employees                                                               | Logged in user:      Your COE has 356 days before it expires.      Certificate of Eligibility (COE) Home Page | You have 0 items in your cart.<br>Pending Cart (0)<br>Pending Inscises (0)<br>MY CFARS ACCOUNT |
| Find Employee<br>Report framosymetric<br>Report Termination of Employment<br>COEx Expanse<br>Employee Holdoss(2) | COE Snapshot<br>Name<br>COE Number COE Status<br>Active                                                       | My User Polie<br>Change My Password<br>My Itsoe Log                                            |
| Assistance Center                                                                                                | Initial issue Date Re-issue Date Expiration Date<br>01/02/2018 01/02/2018 01/01/2019                          |                                                                                                |
| COE Centad Us<br>Report an Issue                                                                                 | My COE View or Modify COE Details Print COE                                                                   |                                                                                                |

 Navigate using an Internet browser to the DOJ CFARS by entering the address <u>https://cfars.doj.ca.gov/</u>. Enter your User Name and Password and log on to CFARS. Click on the link named **Certificate of Eligibility (COE)**. You are now on the COE Home Page.

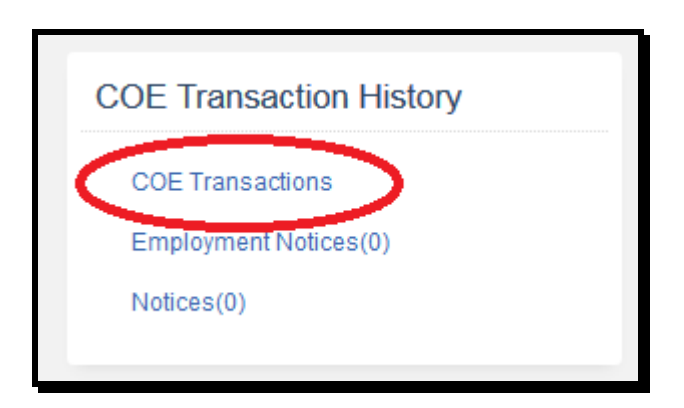

- 2) Under COE Transaction History, click the **COE Transactions** link.
- The system will display all of your COE transactions. You will be able to identify specific transactions by COE Number, Submission Date, Application Type, and Application Status.

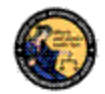

|                 | Му                        | COE Transactions |                    |
|-----------------|---------------------------|------------------|--------------------|
|                 |                           |                  |                    |
| COE Number      | Submission Date           | Application Type | Application Status |
| 000028422       | 01/10/2018                | COE Renewal      | In Progress        |
| 0000284         | 01/05/2018                | Modify COE       | Complete           |
| 000020422       | 01/03/2018                | Modify COE       | Complete           |
| NONE            | 01/02/2018                | New COE          | Complete           |
| Displaying reco | ords 1 to 4 of 4 total re | cords.           |                    |
|                 |                           |                  |                    |

4) To view details about a specific transaction, click on the COE Number link.

| BOF Processing Section                                                  |       |
|-------------------------------------------------------------------------|-------|
| Decision                                                                |       |
| COMPLETE                                                                |       |
| Please click buttons only crice. Multiple clicks will delay processing. | t Top |
| CFARS Home > COE Home                                                   |       |

5) Click the **Back** button to return to your COE transactions.

# 7.2 INCOMPLETE TRANSACTIONS

Steps:

Your COE application is marked as incomplete. Please view your email for details. To resubmit, select your transaction from the COE Transactions link and make the appropriate changes.

1) Logging onto the system, there will be an alert that your COE application is incomplete. The application must be resubmitted with appropriate changes. Details on what must be updated was sent to the email you provided the DOJ.

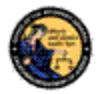

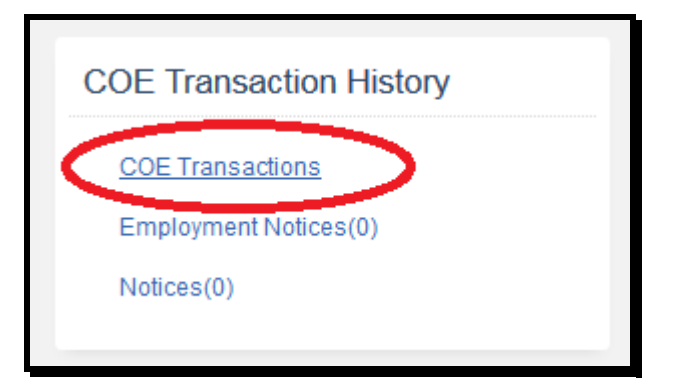

2) Under COE Transaction History, click the **COE Transactions** link.

|                   | My                      | COE Transactions |                    |
|-------------------|-------------------------|------------------|--------------------|
|                   |                         |                  |                    |
| COF Number        | Submission Date         | Application Type | Application Status |
| 0000284           | 01/25/2018              | COE Renewal      | Incomplete         |
| NUME              | 01/10/2018              | New COE          | Complete           |
| Displaving record | ds 1 to 2 of 2 total re | cords.           |                    |

3) To view details about the incomplete transaction, click on the COE Number link.

| By selecting "I Agree", I acknowledge that I have reviewed and understand the Privacy Notice |  |
|----------------------------------------------------------------------------------------------|--|
| information listed above *I Agree 🗵 🔪                                                        |  |

- 4) Review the Certificate of Eligibility Privacy Notice. Click the **\*I Agree** checkbox at the bottom of the notice.
- 5) Make any necessary corrections to the Applicant Information section. Include any comments on the application. Comments have a maximum 500 character limit. Review the Business Types in Section 5.1.1 of this User Guide. Any changes to Name, ID, Date of Birth, Gender, or Citizenship will require a document upload.

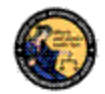

| BOF Processing Section                                                                       |       |
|----------------------------------------------------------------------------------------------|-------|
| Decision                                                                                     |       |
| INCOMPLETE                                                                                   |       |
| Please click buttons only once. Multiple clicks will delay processing.       Back    Preview | t Top |
| CFARS Home > COE Home                                                                        |       |

6) Click the **Preview** button.

| I certify under penalty of perjury under the laws of the State of California that the for                          | egoing is true and |
|----------------------------------------------------------------------------------------------------|--------------------|
| correct. I expressly authorize the Department of Justice (DOJ) to perform firearms eli                             | gibility checks of |
| all relevant state and federal databases. I further understand that if I knowingly furnis                          | sh a fictitious    |
| name or address or knowingly furnish any incorrect information or omit any informati                               | ion required to be |
| provided on this application, I am guilty of a misdemeanor. *Agree 🗵                                               |                    |
|                                                                                                    |                    |
| BOF Processing Section                                                                                             |                    |
| Decision                                                                                                    |                    |
| INCOMPLETE                                                                                                    |                    |
|                                                                                                    |                    |
| Please click buttons only once. Multiple clicks will delay processing.           Back         Edit to Submit Final |                    |
|                                                                                                    | t Top              |
| CFARS Home > COE Home                                                                                              |                    |
|                                                                                                    |                    |

7) Verify that all the information you have entered is true and correct under penalty of perjury. Mark the **\*Agree** checkbox. Click **Submit Final** button.

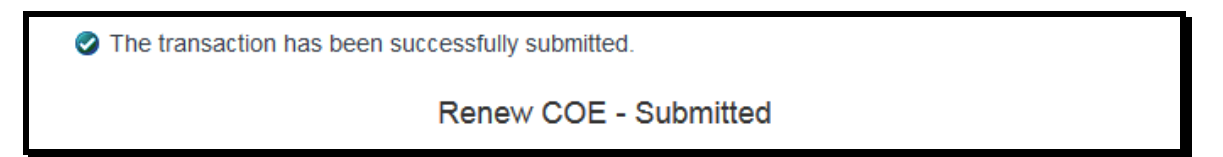

8) The system will confirm the COE transaction has been successfully submitted.

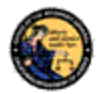

# 7.3 NOTICES AND EMPLOYMENT NOTICES

Steps:

1 There are COE notifications that must be viewed and acknowledged.

1) Notices and Employment Notices are messages that must be viewed before using any function of the COE application. Logging onto the system, there will be a notice that COE notifications must be acknowledged.

| COE Transaction History                                  |
|----------------------------------------------------------|
| COE Transactions<br>Employment Notices (1)<br>Notices(0) |

2) Under COE Transaction History, click on the **Employment Notices** or **Notices** link.

|                |                                | Notifications    |             |
|----------------|--------------------------------|------------------|-------------|
| CFD/CAV        | Business Name                  | Business Address | Notice Type |
| NEW 912        |                                | 123 MAIN STREET  | Employment  |
| Displaying rea | cords 1 to 1 of 1 total record | S.               |             |

3) All of your notifications will be displayed. New notifications will be marked with a banner. Click on the CFD/CAV Number or COE Number to access the notice.

| Notifications Details                         |
|-----------------------------------------------|
| Download Notification to view in Adobe Reader |

4) Download and review the notice.

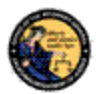

| By c<br>will h | clicking on the Acknowledge button, you are acknowledging that you have reviewed this notice. You have limited access to <u>COE</u> until all urgent notifications have been reviewed. Acknowledge |  |
|----------------|----------------------------------------------------------------------------------------------------|--|
|                | Back                                                                                                    |  |

5) At the bottom of the page, click the **Acknowledge** button. You will be retuned to your notifications.

# 7.3.1 Common Types of Notices

- Application Confirmation Notice
- Renewal Notice
- COE Denial
- DOJ Applicant Fingerprint Rejection
- FBI Applicant Fingerprint Rejection

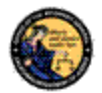

# 8 MANAGE EMPLOYEE

In order to access the Manage Employee functions, you must have an active COE with a business type of Firearms Dealer or Ammunition Vendor and an active CFD or CAV Number. Dealers/vendors may assign employee permissions to access the Manage Employee functions. The purpose of this section is to give step by step instructions on using those functions.

## 8.1 FIND EMPLOYEE

Steps:

| COE Transaction History                                                                                                    | CFARS Home > COE Home                                                                                                    | SHOPPING CART AND PENDING ITEMS                                           |
|----------------------------------------------------------------------------------------------------|----------------------------------------------------------------------------------------------------|---------------------------------------------------------------------------|
| COE Transactions<br>Notices(0)<br>Manage Employees                                                                                                    | Logged in user<br>Vour COE has 356 days before it expres.<br>Certificate of Eligibility (COE) Home Page                                                                         | You have 0 /lems in your cart.<br>Pending Cart (0)<br>Pending Invices (0) |
| Find Employee                                                                                                    | COE Snapshot                                                                                                    | MY CEARS ACCOUNT                                                          |
| Associations and a second association of the second association of the | COE supprior           Name           COE Number         COE Status           Active           Initial Issue Date         Re-issue Date           01002/2018         01002/2018 | My User Profile<br>Change My Passered<br>My Issoe Log                     |
| COE Contact Us                                                                                                    | My COE                                                                                                    |                                                                           |
| Report an Issue                                                                                                    | View or Modify COE Details<br>Print COE                                                                                                    |                                                                           |

 Navigate using an Internet browser to the DOJ CFARS by entering the address <u>https://cfars.doj.ca.gov/</u>. Enter your User Name and Password and log on to CFARS. Click on the link named **Certificate of Eligibility (COE)**. You are now on the COE Home Page.

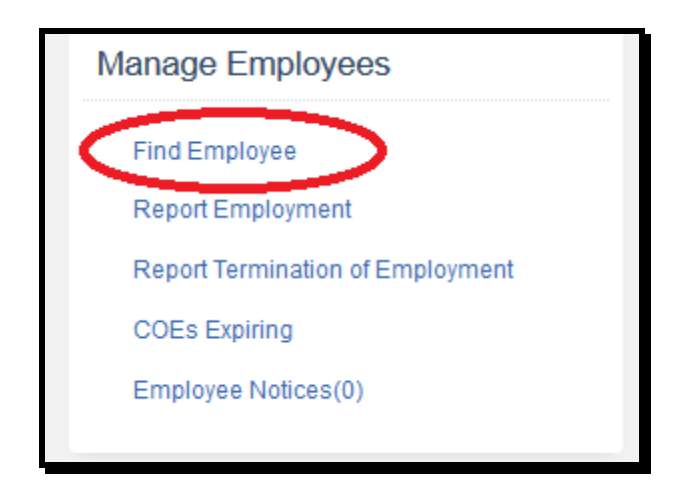

2) Under Manage Employees, click the **Find Employee** link.

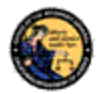

|                 | Find Employee by Location  |                            |                    |        |  |  |
|-----------------|----------------------------|----------------------------|--------------------|--------|--|--|
| * Indicates Req | * Indicates Required Field |                            |                    |        |  |  |
| CFD/CAV Bu      | siness Name                | Address<br>123 MAIN STREET |                    |        |  |  |
| Employees:      | Name (Last, First)         | ID Number                  | Expiration<br>Date | Status |  |  |
| COE #           |                            | M2345678                   | 01/02/2019         | Active |  |  |
| COE #           |                            | D2345678                   | 01/04/2019         | Active |  |  |
| COE #           |                            | G2345678                   | 01/09/2019         | Active |  |  |
|                 |                            |                            |                    |        |  |  |
|                 |                            |                            |                    |        |  |  |

- 3) The system will display all of your employee COE records. You will be able to identify specific employees by COE Number, ID Number, COE Expiration, and COE Status.
- 4) To view details and manage employee permissions in CFARS, click on the COE Number link.

|                                                                                                    | Manage Employee Details |              |                 |                 |  |
|----------------------------------------------------------------------------------------------------|-------------------------|--------------|-----------------|-----------------|--|
| * Indicates Req                                                                                                    | uired Field             |              |                 |                 |  |
| Selected Loc                                                                                                    | ation                   |              |                 |                 |  |
| CFD/CAV Bu                                                                                                    | siness Name             | Ado          | iress           |                 |  |
|                                                                                                    |                         | 123          | MAIN STREET     |                 |  |
|                                                                                                    |                         |              |                 |                 |  |
| Selected Em                                                                                                    | ployee                  |              |                 |                 |  |
| COE Number                                                                                                    | Name                    | ID Number    | Expiration Date | Status          |  |
|                                                                                                    |                         | M2345678     | 01/02/2019      | Active          |  |
|                                                                                                    |                         |              |                 |                 |  |
| Employee Pe                                                                                                    | ermissions (act         | ions this em | ployee may take | on your behalf) |  |
| <ul> <li>Ianage Employees (report employment or termination)</li> <li>Iake Payments (pay for employee COEs)</li> </ul> |                         |              |                 |                 |  |
| Please click buttons only once. Multiple clicks will delay processing.                                                 |                         |              |                 |                 |  |

5) To modify employee permissions, click **Submit**. Click the **Back** button to return to your COE records.

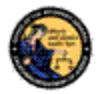

### 8.2 **REPORT OF EMPLOYMENT**

Steps:

| Ν | lanage Employees                 |
|---|----------------------------------|
|   | Find Employee                    |
|   | Report Employment                |
|   | Report Termination of Employment |
|   | COEs Expiring                    |
|   | Employee Notices(0)              |
|   |                                  |

1) Just as employees can associate an individual to a dealership/vendor, the system will allow employers to submit a report of employment. From the COE Home Page, under Manage Employees, click **Report Employment** link.

| Report of Employment       |  |  |  |  |
|----------------------------|--|--|--|--|
| * Indicates Required Field |  |  |  |  |
| Step One: Find Employee    |  |  |  |  |
| *Last Name *First Name     |  |  |  |  |
| *COE Number *ID Number     |  |  |  |  |
| Search Clear Form          |  |  |  |  |

2) The employer must enter the Last Name, First Name, COE Number, and ID Number exactly as it appears on the individual's COE in order to associate an employee. Click the **Search** button to continue. Note: If employee COE Business Type does not include either Ammunition Agent/Employee or Employee, you will not be able to identify and associate them.

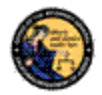

| Step Two: Complete Employer Assignment                                                                                                    |           |        |  |  |  |
|----------------------------------------------------------------------------------------------------|-----------|--------|--|--|--|
| COE Number Name (Last, First)                                                                                                    | ID Number | Status |  |  |  |
|                                                                                                    | P2345678  | Active |  |  |  |
| CFD/CAV Business Name                                                                                                    |           |        |  |  |  |
| I certify that the above COE holder is currently an employee of the aforementioned firearms dealership/ammunition vendor. I declare under penalty of perjury under the laws of the State of California that the foregoing is true and correct, that I am the licensee of the aforementioned firearms dealer/ammunition vendor, and possess the authority to submit this form <b>*Agree</b> |           |        |  |  |  |
| Please click buttons oply once. Multiple on ts will delay processing.<br>Submit                                                                                                    |           |        |  |  |  |

3) To complete the employer assignment, select the appropriate CFD/CAV and mark the **\*Agree** checkbox under penalty of perjury. Click the **Submit** button.

| White, Snow has been sent a job notification. |  |
|-----------------------------------------------|--|
|                                               |  |

4) The system will confirm that the employee has been associated to your CFD/CAV.

## 8.3 REPORT TERMINATION OF EMPLOYMENT

Steps:

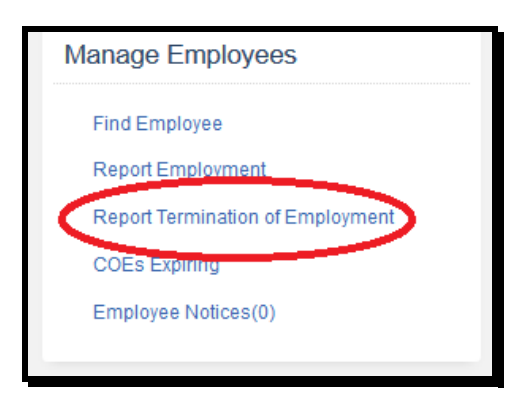

 The system will allow you to submit a report of termination of employment for any employee associated to your CFD/CAV. Click the **Report Termination of Employment** link under Manage Employees on the COE Home Page.

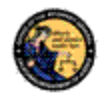

| * Indicates Required Field |                    |           |                    |        |  |
|----------------------------|--------------------|-----------|--------------------|--------|--|
| CFD/CAV B                  | usiness Name       | Address   |                    |        |  |
| Employees:                 |                    |           |                    |        |  |
| COE Number                 | Name (Last, First) | ID Number | Expiration<br>Date | Status |  |
| COE #                      |                    | M2345678  | 01/02/2019         | Active |  |
| COE #                      |                    | D2345678  | 01/04/2019         | Active |  |
| COE #                      |                    | G2345678  | 01/09/2019         | Active |  |
| COE #                      |                    | P2345678  | 01/09/2019         | Active |  |
|                            |                    |           |                    |        |  |
|                            |                    |           |                    |        |  |

2) Select the employee you wish to remove by clicking on their COE Number.

| Report Termination of Employment                                                                                                    |
|----------------------------------------------------------------------------------------------------|
| This is to notify the DOJ that as of the date stated on this form, this COE holder/employee is no longer associated with the aforementioned firearms dealership/ammunition vendor. I declare under penalty of perjury under the laws of the State of California that the foregoing is true and correct, that I am the licensee of the aforementioned firearms dealership/ammunition vendor, and possess the authority to submit this form. *Agree |
| Please click buttons only once. Multiple dicks will delay processing.           Backt         Submit                                                                                                    |

3) Review the selected employee and mark the **\*Agree** checkbox under penalty of perjury. Click the **Submit** button.

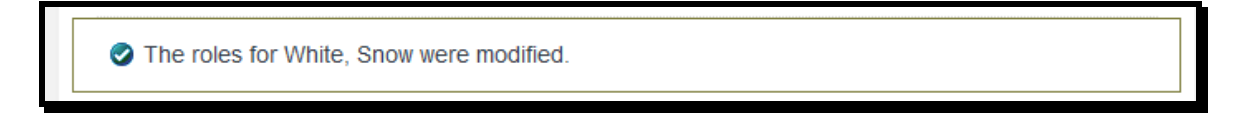

4) The system will confirm that the employee has been removed.

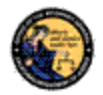

# 8.4 COE EXPIRING

# <u>Steps</u>:

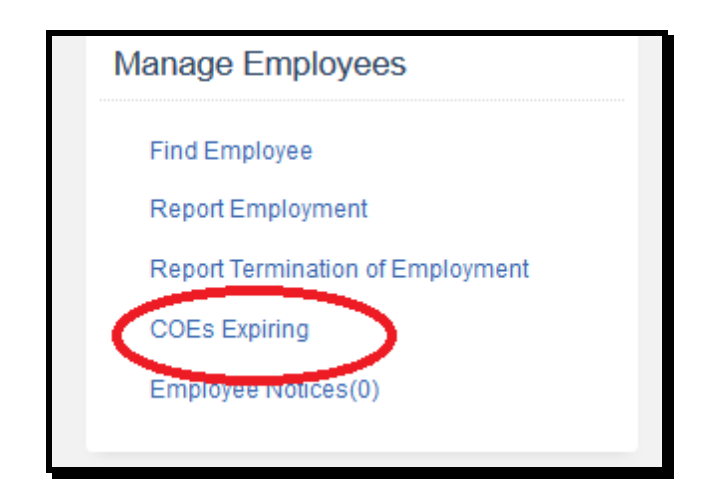

1) The system will allow a dealer/vendor to observe whether an employee COE is about to expire. Under Manage Employees, click **COEs Expiring** link.

| Expiring COEs |                                    |           |                    |        |  |  |  |
|---------------|------------------------------------|-----------|--------------------|--------|--|--|--|
| Select Numbe  | Select Number of Days To Search 60 |           |                    |        |  |  |  |
| Search Resu   | lts:                               |           |                    |        |  |  |  |
| COE Number    | Name (Last, First)                 | ID Number | Expiration<br>Date | Status |  |  |  |
|               |                                    | F2345678  | 03/01/2018         | Active |  |  |  |
|               |                                    | D2345678  | 03/01/2018         | Active |  |  |  |
|               |                                    | G2345678  | 03/01/2018         | Active |  |  |  |
|               |                                    | M2345678  | 03/01/2018         | Active |  |  |  |
|               |                                    | P2345678  | 03/01/2018         | Active |  |  |  |
|               |                                    |           |                    |        |  |  |  |
|               |                                    |           |                    |        |  |  |  |

2) Set the drop down to select number of valid days to filter your results.

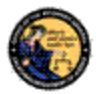

#### 8.5 **EMPLOYEE NOTICES**

Steps:

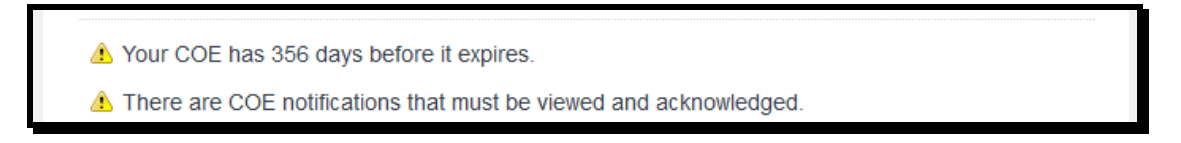

1) Logging onto the system, there will be a notice that COE notifications must be acknowledged.

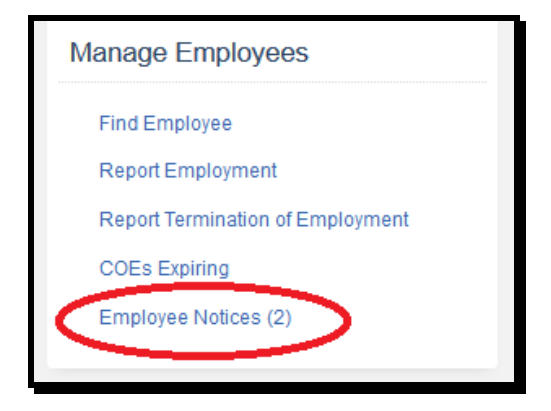

2) Under Manage Employees, click on the Employee Notices link.

| Notifications                                 |                         |               |                  |             |  |
|-----------------------------------------------|-------------------------|---------------|------------------|-------------|--|
| The follow                                    | ing dealerships have ne | w notices:    |                  |             |  |
| CFD/CAV                                       | Employee (Last, First)  | Business Name | Business Address | Notice Type |  |
| NEW<br>CFD #                                  |                         |               | 123 MAIN STREET  | Employment  |  |
| NEW<br>CFD #                                  |                         |               | 123 MAIN STREET  | Employment  |  |
| CFD #                                         |                         |               | 123 MAIN STREET  | Termination |  |
| Displaying records 1 to 3 of 3 total records. |                         |               |                  |             |  |

3) All of your notifications will be displayed. New notifications will be marked with a banner. Click on the CFD/CAV Number to access the notice.

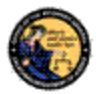

4) Download and review the notice.

5) At the bottom of the page, click the **Acknowledge** button. You will be retuned to your notifications.

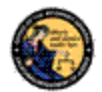

# 9 RENEW COE AND BILLING OPTIONS

A COE is set to expire one year from its issue date. A COE holder will have the option to renew their COE 60 days before it is set to expire. If the COE has been expired for more than 90 days, the COE holder must resubmit fingerprints to renew their COE. The purpose of this section is to give step by step instructions on how to renew a current COE without resubmitting fingerprints.

# 9.1 RENEW COE

<u>Steps:</u>

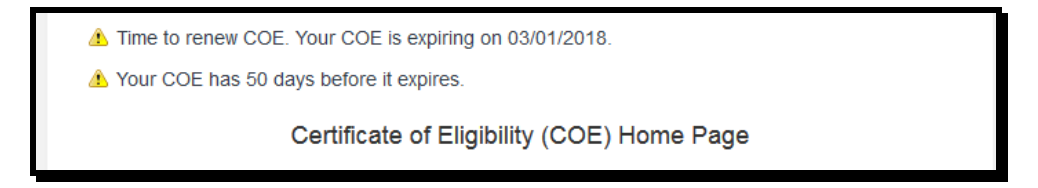

1) Logging onto the system, there will be a notice that your COE is expiring.

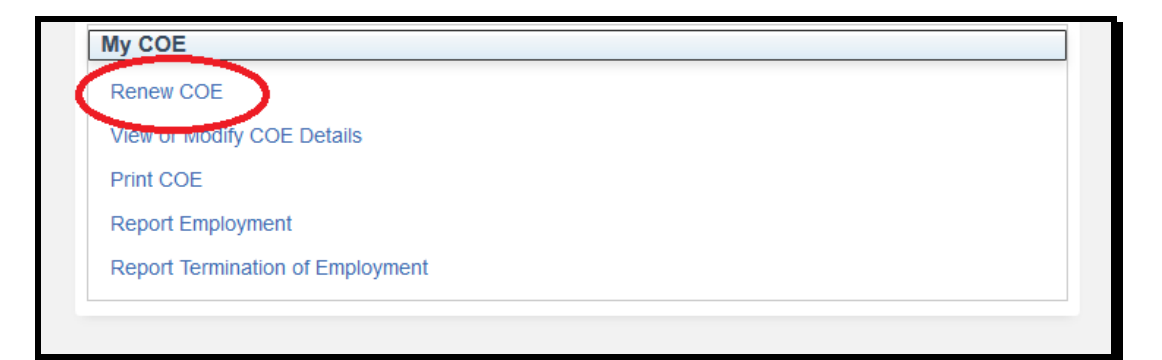

2) Under My COE, click the **Renew COE** link.

| By selecting "I Agree",   | acknowledge that I have I | reviewed and underst | and the Privacy Notice |
|---------------------------|---------------------------|----------------------|------------------------|
| information listed above. | *l Agree 🗹                |                      |                        |

- Review the Certificate of Eligibility Privacy Notice. Click the \*I Agree checkbox at the bottom of the notice.
- 4) Make all appropriate changes in the Applicant Information section.

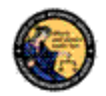

| Please click buttons cally onces Multiple clicks will delay processing.       Preview | t Top |
|---------------------------------------------------------------------------------------|-------|
| CFARS Home > COE Home                                                                 |       |

5) Click the **Preview** button at the bottom of the page.

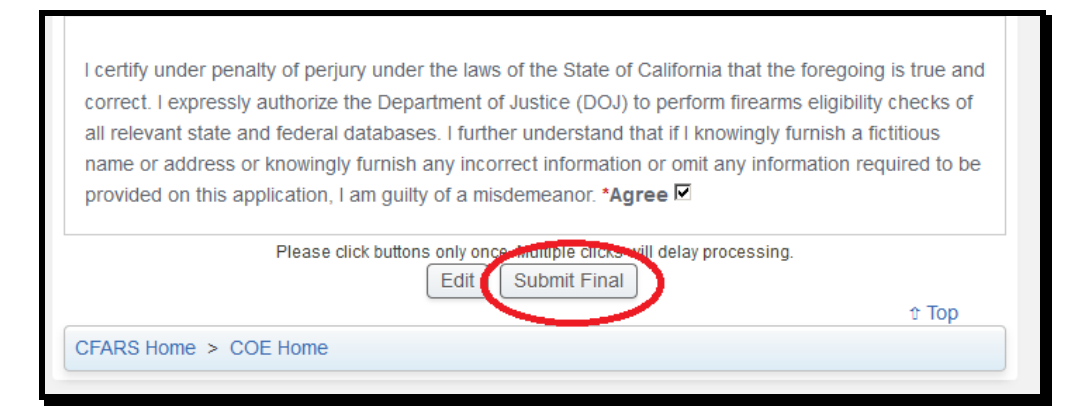

6) Verify that all the information you have entered is true and correct under penalty of perjury. Mark the **\*Agree** checkbox. Click **Submit Final** button.

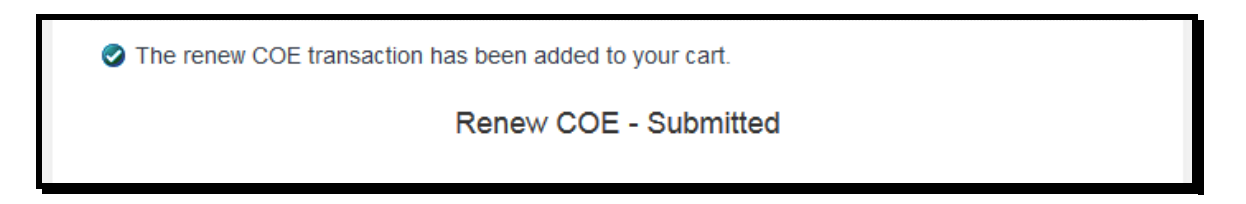

7) The system will confirm the COE transaction has been added to your cart. The COE renewal fee will need to be submitted before the application is processed.

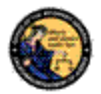

# 9.2 MAKE PAYMENT

<u>Steps:</u>

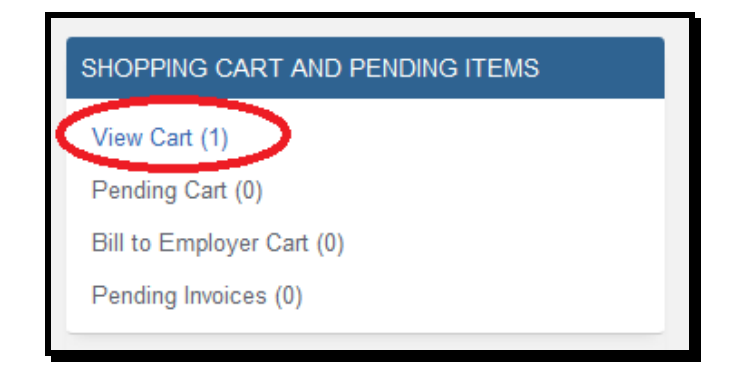

1) Under SHOPPING CART AND PENDING ITEMS, click on the View Cart link.

| Transacti | on Number: 1930  | 59                       | 10245679                        |                  |       |
|-----------|------------------|--------------------------|---------------------------------|------------------|-------|
| end of s  | essionDto coeDto | COEEmployee              | WIZ343670                       |                  |       |
| Select    | COE Number       | Issue Date               | Expiration Date                 | Application Type | Fee   |
|           |                  | 03/01/2017               | 03/01/2018                      | COE Renewal      | 22    |
| Bill to   | Employer         |                          |                                 | TOTAL            | \$ 22 |
|           | Pleas            | e click buttons only onc | e. Multiple clicke will delay p | itoarssing.      |       |

2) Select the transactions for which you will be making a payment. Mark the corresponding checkbox. Click **Checkout** button.

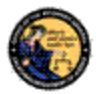

| Ca                            | lifornia Firearms Application Reporting System (CFARS) |
|-------------------------------|--------------------------------------------------------|
| Review Your                   | Order                                                  |
| #Invoice Number:<br>2036      |                                                        |
| Total Amount: US              | SD 22.00                                               |
| Pay With You                  | r Credit Card                                          |
| Credit Card Numbe             | er                                                     |
| Expiry Date (MMY              | Y)                                                     |
| Email<br>A confirmation email | will be sent to this address.                          |
| Pay With Your Credit          | : Card                                                 |

3) Enter your payment information and click **Pay With Your Credit Card** button.

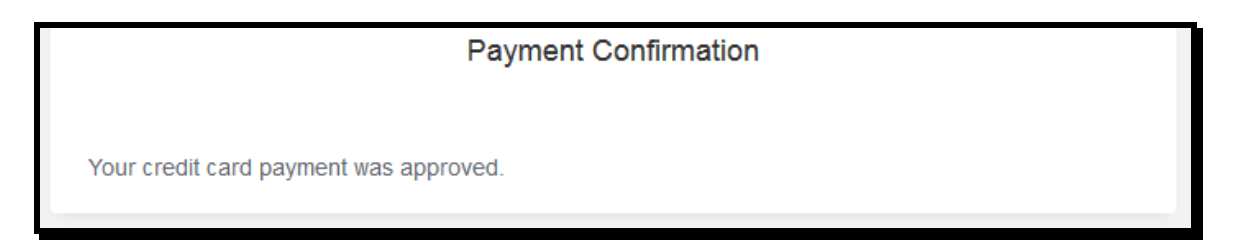

4) The system will confirm your payment was accepted.

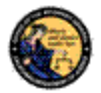

#### 9.3 BILL TO EMPLOYER

Steps:

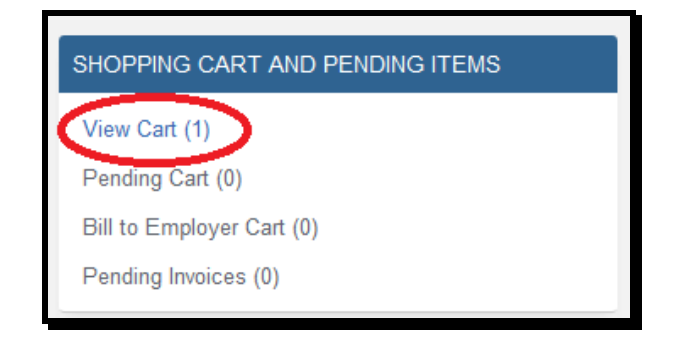

 If you are linked to your employer in CFARS, the system will allow you to send your renewal fee to your employer's Pending Cart. Under SHOPPING CART AND PENDING ITEMS, click on the View Cart link.

| Cart (Re           | eports Pending Pay           | yment)                    |                                |                  |       |
|--------------------|------------------------------|---------------------------|--------------------------------|------------------|-------|
| Transacti<br>Name: | on Number: 19370<br>DOB: 11/ | 11/1970 <b>ID:</b> CDL D2 | 345678                         |                  |       |
| end of s           | essionDto.coeDto.co          | eEmployee                 |                                |                  |       |
| Select             | COE Number                   | Issue Date                | Expiration Date                | Application Type | Fee   |
|                    |                              | 03/01/2017                | 03/01/2018                     | COE Renewal      | 22    |
| Bill to            | Employer                     | ·                         | ·                              | TOTAL            | \$ 22 |
|                    |                              |                           |                                |                  |       |
|                    |                              |                           |                                |                  |       |
|                    | Please                       | lick buttons only once    | Multiple clicks will delay pro | cessing          |       |
|                    | ſ                            | Clear Remove              | selected Checkout              | )                |       |
|                    | l                            |                           |                                | )                |       |

 Select the transactions you will bill to your employer. Mark the corresponding checkbox. Click **Bill to Employer** button.

Selected items were removed from the cart. These items are available in the Bill to Employer cart, if you choose to add them later.

3) The system will confirm the transaction was moved to the Bill Employer Cart.

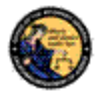

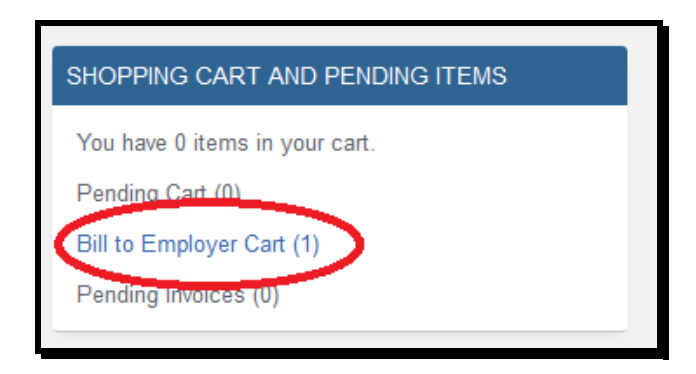

4) Under SHOPPING CART AND PENDING ITEMS, click on the **Bill to Employer Cart** link.

| fransad                      | tion Number:                        | 19370             |                      |             |             |
|------------------------------|-------------------------------------|-------------------|----------------------|-------------|-------------|
| lame:                        | 1                                   | DOB: 11/11/197    | 70 ID: CDL D2        | 345678      |             |
|                              |                                     |                   | Expiration           |             |             |
| Select                       | COE Number                          | Issue Date        | Date                 | Report Type | Bill To     |
| <b>v</b>                     |                                     | 03/01/2017        | 03/01/2018           | COE Renewal | unassigned  |
| Items s                      | selected:                           |                   |                      | *COE Number |             |
| Select                       | selected:<br>t Employer<br>Employer |                   |                      | *COE Number | r           |
| Items s<br>*Select<br>Select | selected:<br>t Employer<br>Employer |                   | <u> </u>             | *COE Number | r           |
| Items s<br>*Select<br>Select | selected:<br>t Employer<br>Employer |                   |                      | *COE Number | r           |
| Select                       | selected:<br>t Employer<br>Employer |                   | ns only once Multi   | *COE Number |             |
| Select                       | selected:<br>t Employer<br>Employer | 118359 Click Durk | ns only once. Multin | *COE Number | processing. |

5) Select which transactions you will bill to your employer. Mark the corresponding checkbox. Select the employer from the drop down. Enter the dealer/vendor COE Number. Click **Bill to Employer** button.

The items were moved to the pending cart of the selected COE.

6) The system will transfer the transaction to your employer's Pending Cart.

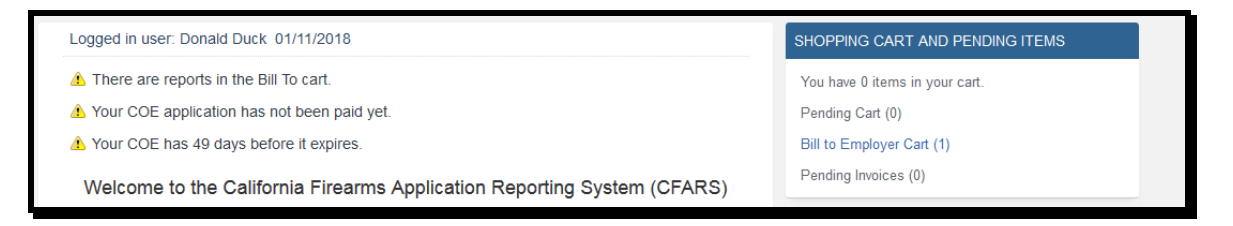

7) The transaction will stay in the Bill to Employer Cart until it has been paid. The renewal will not be processed until payment is received.

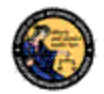

#### 9.4 EMPLOYER PAYMENT

Steps:

There are reports in the pending cart. Creating new reports without moving the items in the pending cart to the cart will result in separate payments.

1) Logging onto the system, there will be an alert that you have reports in the pending cart.

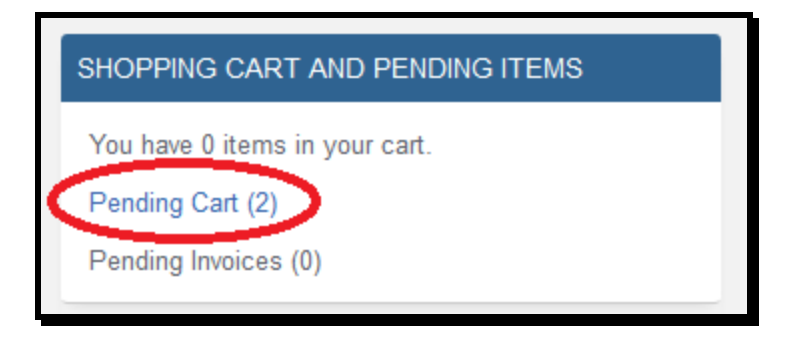

2) Under SHOPPING CART AND PENDING ITEMS, click on the Pending Cart link.

| CFARS F<br>Pending Ca<br>Transaction | PENDING CART I<br>art (Unpaid Iter<br>Number: 19370 | INSTRUCTIONS (touc               | ch or click this banne   | er to view) |        |
|--------------------------------------|-----------------------------------------------------|----------------------------------|--------------------------|-------------|--------|
| CFARS F Pending Ca Transaction Name: | PENDING CART 1<br>art (Unpaid Iter<br>Number: 19370 | INSTRUCTIONS (touc               | ch or click this banne   | er to view) |        |
| Pending Ca<br>Transaction I<br>lame: | art (Unpaid Iter<br>Number: 19370                   | ns)                              |                          |             |        |
| Transaction<br>Name:                 | Number: 19370                                       |                                  |                          |             |        |
|                                      | DOB: 11                                             | /<br>/11/1970 <b>ID:</b> CDL D23 | 45678                    |             |        |
| Select COE                           | E Number                                            | Issue Date                       | Expiration Date          | Report Type | Delete |
|                                      |                                                     | 03/01/2017                       | 03/01/2018               | COE Renewal |        |
| Name:                                | DOB: 11/1                                           | 11/1970 <b>ID:</b> CDL W234      | 45678<br>Expiration Date | Penort Type | Delete |
|                                      |                                                     | 03/01/2017                       | 03/01/2018               |             | Delete |

3) An employer may have transactions from different employees in the Pending Cart. The employer can either add the transaction to their own cart or reject the bill. Select and mark the transactions for which you will be making a payment. Click Add to Cart button.

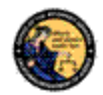

| Transacti                                | ion Number: 1937                                                     | 0                                                                                                    |                                                                                                   |                                          |                   |
|------------------------------------------|----------------------------------------------------------------------|----------------------------------------------------------------------------------------------------|---------------------------------------------------------------------------------------------------|------------------------------------------|-------------------|
| lame:                                    | DOB: 11                                                              | 1/11/1970 ID: CDL D                                                                                              | 2345678                                                                                           |                                          |                   |
| end of s                                 | essionDto.coeDto.c                                                   | oeEmployee                                                                                                    |                                                                                                   |                                          |                   |
| Select                                   | COE Number                                                           | Issue Date                                                                                                    | Expiration Date                                                                                   | Application Type                         | Fee               |
| ~                                        |                                                                      | 03/01/2017                                                                                                    | 03/01/2018                                                                                        | COE Renewal                              | 22                |
|                                          | -                                                                    |                                                                                                    |                                                                                                   | TOTAL                                    | \$ 22             |
| Transacti<br>Name:<br>end of s           | ion Number: 1937<br>DOB: 11/                                         | 1<br>/11/1970 <b>ID:</b> CDL W/<br>:oeEmployee                                                                   | 2345678                                                                                           |                                          | -                 |
| Transact<br>Name:<br>end of s<br>Select  | ion Number: 1937<br>DOB: 11/<br>sessionDto.coeDto.co<br>COE Number   | 1<br>/11/1970 <b>ID:</b> CDL W:<br>:oeEmployee<br>Issue Date                                                     | 2345678<br>Expiration Date                                                                        | Application Type                         | Fe                |
| Transacti<br>Name:<br>end of s<br>Select | ion Number: 1937<br>DOB: 11/<br>essionDto.coeDto.c<br>COE Number     | 1<br>(11/1970 ID: CDL W:<br>coeEmployee<br>Issue Date<br>03/01/2017                                              | 2345678<br>Expiration Date<br>03/01/2018                                                          | Application Type                         | Fe<br>2           |
| Transacti<br>lame:<br>end of s<br>Select | ion Number: 1937<br>: DOB: 11/<br>sessionDto.coeDto.c<br>COE Number  | 1<br>(11/1970 ID: CDL W.<br>coeEmployee<br>Issue Date<br>03/01/2017                                              | 2345678<br>Expiration Date<br>03/01/2018                                                          | Application Type<br>COE Renewal<br>TOTAL | Fe<br>2<br>\$ 2   |
| Transacti<br>Name:<br>end of s<br>Select | ion Number: 1937<br>: DOB: 11/<br>sessionDto.coeDto.co<br>COE Number | 1<br>(11/1970 ID: CDL W.<br>coeEmployee<br>Issue Date<br>03/01/2017<br>e click buttons only once<br>Clear Remove | 2345678<br>Expiration Date<br>03/01/2018<br>e. Multiple clicks will delay p<br>e selected Checkou | Application Type<br>COE Renewal<br>TOTAL | Fe<br>22<br>\$ 22 |

4) From the Cart, select the transactions for which you will be making a payment. Click **Checkout** button.

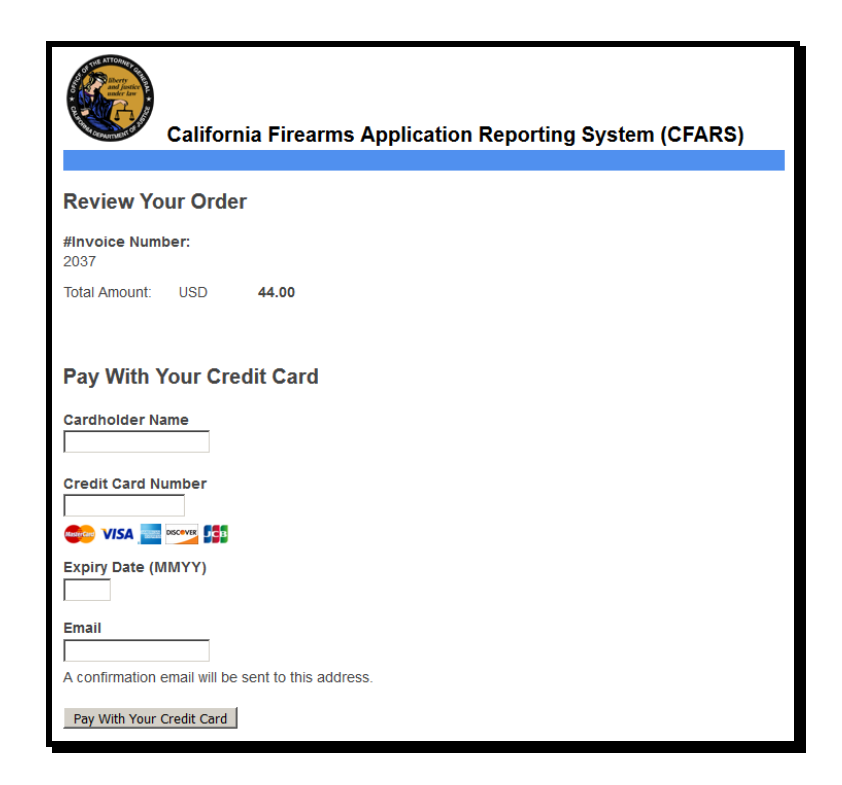

5) Enter your payment information and click Pay With Your Credit Card button.

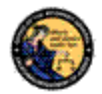

# **Payment Confirmation**

Your credit card payment was approved.

6) The system will confirm your payment was accepted